## **Instructions - Parts**

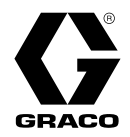

3A2527M

EN

# E-Flo® DC Control Module Kit

User Interface for E-Flo® DC Pumps with an Advanced Motor. For professional use only.

Important Safety Instructions Read all warnings and instructions in this manual, the supplied ADCM manual, and the E-Flo DC manuals before using the equipment. Save these instructions.

See manual 332013 (supplied) for complete warnings and approvals for 24L097 Advanced Display Control Module (ADCM).

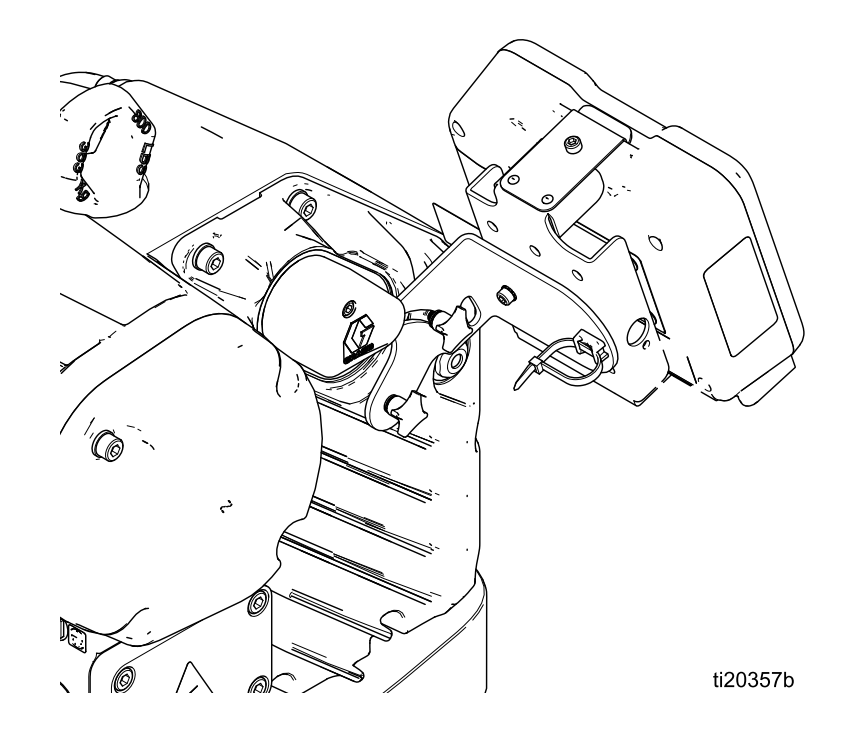

PROVEN QUALITY. LEADING TECHNOLOGY.

# Contents

| Related Manuals                                                                                                    | 3                |
|----------------------------------------------------------------------------------------------------|------------------|
| Models                                                                                                    | 3                |
| Control Module                                                                                                    | 4                |
| Installation<br>Install the Control Module<br>Cable Connection                                                                                                    | 4<br>4<br>5      |
| Operation<br>Module Screens<br>Module Keys<br>Screen Navigation and Editing<br>Initial Setup                                                                                                    | 6<br>6<br>8<br>8 |
| Run Screens       1         Run Screen 1       1         Run Screen 2       1         Run Screen 3       1         Run Screen 4       1         Run Screen 5       1         Run Screen 6       1         Run Screens 7–10       1 | 99001<br>122     |
| Setup Screens1Setup Screen 11Setup Screen 21Setup Screen 31Setup Screen 41Setup Screen 51Setup Screen 61Setup Screen 71Setup Screen 81                                                                                             | 334556777        |

| Setup Screen 9<br>Setup Screen 10                                           | 18<br>18 |
|-----------------------------------------------------------------------------|----------|
| Setup Screens 11 and 12                                                     | 19       |
| Setup Screens 13 and 14                                                     | 19       |
| Setup Screen 16                                                             | 20       |
| Setup Screen 17                                                             | 21       |
| Setup Screen 18                                                             | 22       |
| Setup Screen 19                                                             | 22       |
| Setup Screen 20                                                             | 23       |
| Setup Screen 22                                                             | 24       |
| Setup Screen 23                                                             | 24       |
| Setup Screen 24<br>Setup Screen 25                                          | 25<br>25 |
| Error Code Troubleshooting                                                  | 26       |
| Parts                                                                       | 30       |
| Accessories                                                                 | 32       |
| BPR Controller Kit 24V001                                                   | 32       |
| Run/Stop Switch Kit 16U729                                                  | 33       |
| Pressure Transducer Kit for 4-ball pumps<br>24P050, Pressure Transducer Kit |          |
| for 2-ball pumps 24Y245                                                     | 34       |
| Appendix A - Modbus Variable Map                                            | 35       |
| Appendix B - Pump Control from a PLC                                        | 52       |
| Appendix C - Control Module Programming                                     | 55       |
| California Proposition 65                                                   | 56       |

# **Related Manuals**

| Manual in<br>English | Description                                                                |
|----------------------|----------------------------------------------------------------------------|
| 3A2526               | Instructions-Parts Manual, E-Flo DC Motor                                  |
| 3A2096               | Instructions-Parts Manual, E-Flo DC 4-Ball Piston Pumps                    |
| 332013               | Instructions-Parts Manual, for Advanced Display Control Module (ADCM)      |
| 3A0539               | Instructions-Parts Manual, 4–Ball Lowers                                   |
| 334359               | Instructions-Parts Manual, E-Flo DC 2000, 3000, and 4000 Circulation Pumps |
| 3A4030               | Instructions, Intelligent Paint Kitchen                                    |

# Models

| Part No. | Series | Description                                                     |
|----------|--------|-----------------------------------------------------------------|
| 24P821   | В      | Display only                                                    |
| 24P822   | В      | Single phase                                                    |
| 24X599   | В      | Single phase (for use with motor models EM0014 and EM0024 only) |
| 17V232   | В      | Three phase                                                     |
| 17V233   | В      | Three Phase (EM1014 and EM1024 only)                            |

# **Control Module**

The Control Module provides the interface for users to enter selections and view information related to setup and operation.

The screen backlight is factory set to remain on, even without screen activity. See Setup Screen 19, page 22 to set the brightness and backlight timer. Press any key to restore the settings.

Keys are used to input numerical data, enter setup screens, navigate within a screen, scroll through screens, and select setup values.

# Installation

### Install the Control Module

- 1. Shut off and lock out power to the motor.
- 2. For single phase models only, install the jumper connector (5) over the top two terminals of the motor, using the screw (5a). Three phase models do not have a jumper connector.

**NOTE:** To connect up to 8 motors together, see Appendix A in the E-Flo DC Motor Manual (3A2526), where the control module is the referenced intrinsically safe (IS) apparatus.

**NOTE:** See Appendix C for information about different multi-unit topologies.

- 3. Assemble the bracket kit (6a-6f) and the holder and tie (11, 12) as shown.
- 4. Install the module (1) in the bracket (6a), making sure the tabs at the bottom of the bracket engage the slots in the module, and the lip at the top of the bracket holds the module securely in place.
- 5. Connect the accessory cable (C), using the tie (12) as a strain relief as shown. See Cable Connection, page 5.
- 6. Restore power to the motor.

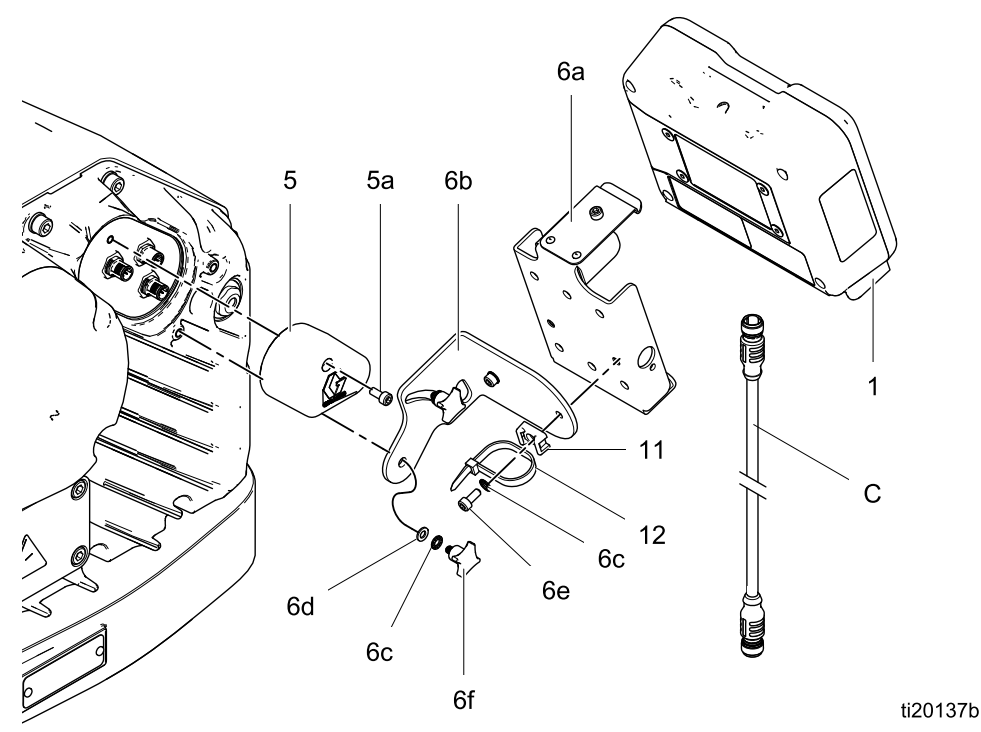

Figure 1 Install the Control Module (Single Phase Model Shown)

### **Cable Connection**

Order an accessory cable (C) from Table 1. Connect the cable to Port 3 on the bottom of the control module (see Fig. 2). Connect the other end to the power terminal (PT) on the motor (see Fig. 3). Connect other cables as described in Table 2.

#### Table 1 CAN Cables

| Cable Part<br>No. | Description                                                |
|-------------------|------------------------------------------------------------|
| 16P911            | Intrinsically safe CAN cable, female x female, 3 ft (1 m)  |
| 16P912            | Intrinsically safe CAN cable, female x female, 25 ft (8 m) |

#### Table 2 ADCM Cable Connections

| ADCM Port<br>Number | Connector Purpose                                                                                                    |
|---------------------|----------------------------------------------------------------------------------------------------|
| 1                   | Fiber Optic RX - to Fiber Optic<br>Converter Module                                                                                                    |
| 2                   | Fiber Optic TX - to Fiber Optic<br>Converter Module                                                                                                    |
| 3                   | Power and CAN communication                                                                                                    |
| 4                   | <ul> <li>Start/Stop input (pin 2)</li> <li>Fill pump output (pin 3)</li> <li>Reed switch input (pin 4)</li> <li>Agitator halt input (pin 4)</li> <li>Tank high output (pin 4)</li> <li>Tank low output (pin 4)</li> <li>Auxiliary output (pin 4)</li> </ul> |
| 5                   | Fiber Optic RX - to next ADCM                                                                                                    |
| 6                   | Fiber Optic TX - to next ADCM                                                                                                    |
| 7                   | Pressure transducer 1                                                                                                    |
| 8                   | BPR control 4-20mA output                                                                                                    |
| 9                   | Primary Tank Level Monitor                                                                                                    |
| 10                  | Pressure transducer 2                                                                                                    |

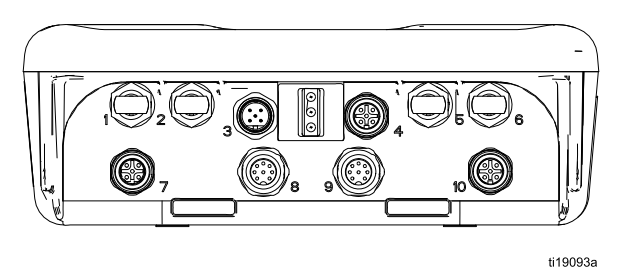

Figure 2 ADCM Connectors

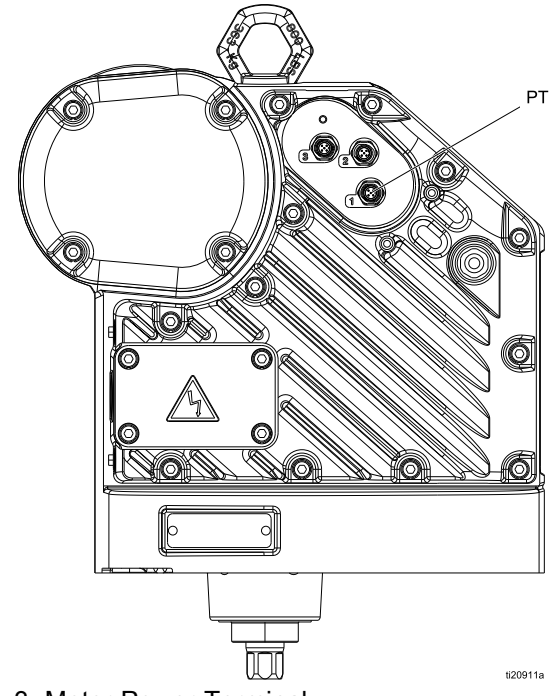

Figure 3 Motor Power Terminal

# Operation

### **Module Screens**

The Control Module has two sets of screens: Run and Setup. For detailed information see Run Screens, page 9, and Setup Screens, page 13.

Press to toggle between the Run screens and the Setup screens.

Information displayed on the Run and Steup screens corresponds to the Modbus Registers. See Appendix A - Modbus Variable Map, page 35.

**NOTE:** The screen automatically dims based on the load requirements.

### Module Keys

Figure 4 is a view of the control module display and keys. Table 2 explains the function of the membrane keys on the control module. As you move through the screens, you will notice that most information is communicated using icons rather than words to simplify global communication. The detailed screen descriptions in Run Screens, page 9, and Setup Screens, page 13, explain what each icon

represents. The two softkeys are membrane buttons whose function correlates with the screen content to the immediate left of the button.

### NOTICE

To prevent damage to the softkey buttons, do not press the buttons with sharp objects such as pens, plastic cards, or fingernails.

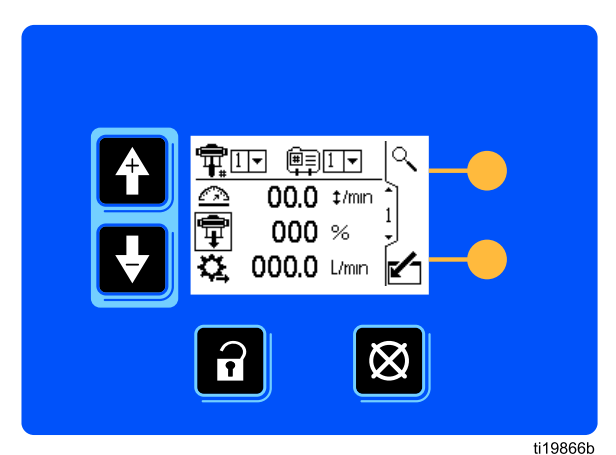

Figure 4 Control Module Keypad and Display

#### Table 3 Module Keys

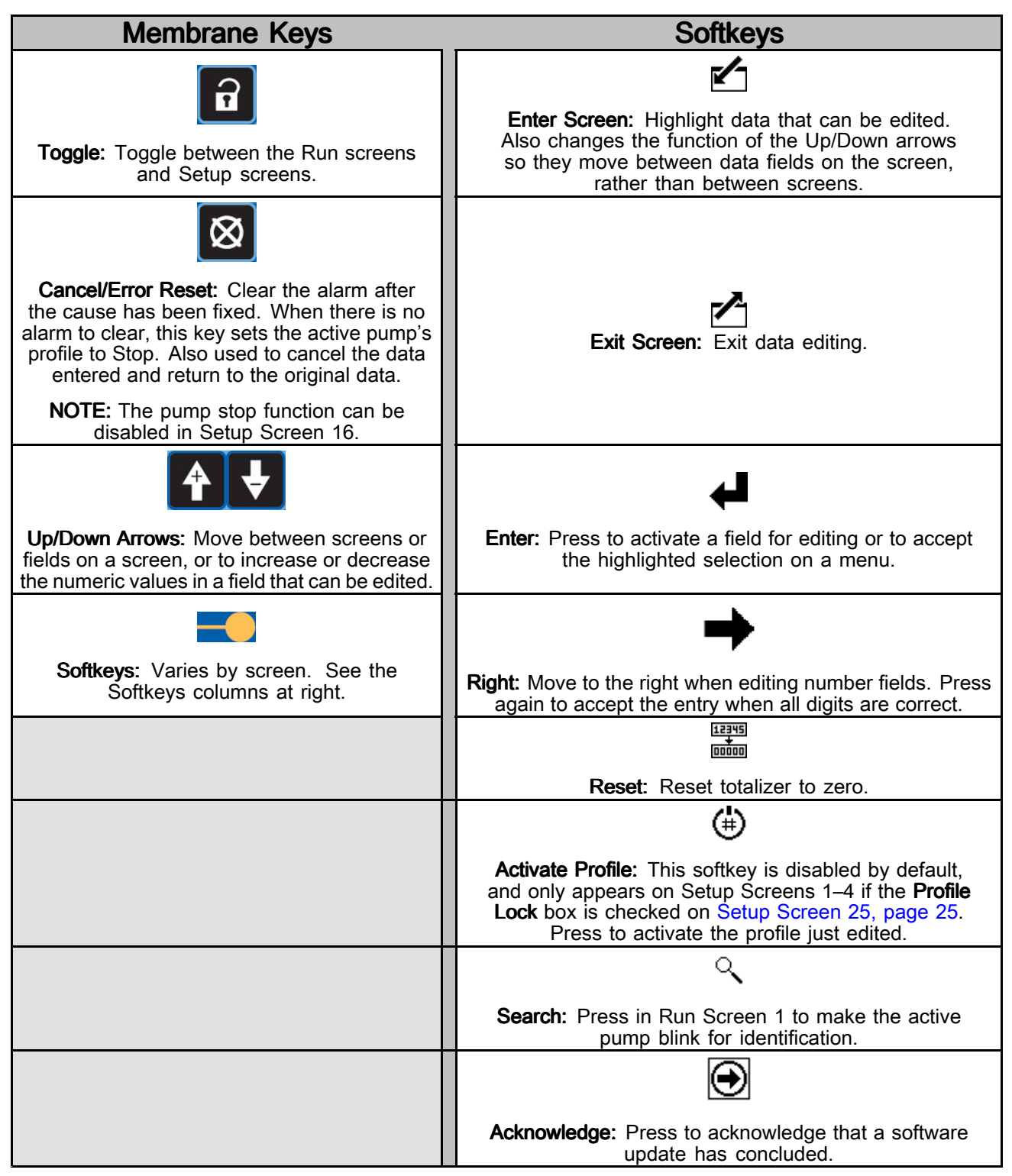

### Screen Navigation and Editing

Refer to this section for instructions on navigating screens, entering information, and making selections.

#### All Screens

- Use the up and down arrow keys to move between screens.
- Press the enter screen key to enter a screen. The first data field on the screen is highlighted.
- Use the arrow keys to highlight the data that you want to change.
- Press the enter key I to edit.
- Press the cancel key 🔯 to cancel.
- When all data is correct, press the exit screen

key to exit the screen. Then use the up and

down arrow keys **L** <u>Lo</u> move to a new

screen, or the toggle icon to move between Setup screens and Run screens.

#### Menu Fields

- Use the up and down arrow keys to highlight the correct choice from the menu.
- Press the enter icon to select.

#### **Number Fields**

- The first digit in the field is highlighted. Use the up and down arrow keys
   to change the number.
- Press the right arrow key to move to the next digit.

#### **Check Box Fields**

A check box field is used to enable or disable features in the software.

- Press the enter key to toggle between a check
   and an empty box.
- The feature is enabled if a check is in the box.

#### **Reset Field**

The reset field is used for totalizers. Press the totalizer reset key to reset the field to zero.

### **Initial Setup**

**NOTE:** Before creating the pump profiles in Setup Screens 1 through 4, you must set up the system parameters in Setup Screens 5 through 25, as follows.

- 1. Press the lock icon **u** to enter the Setup screens. Setup Screen 1 appears.
- 2. Scroll to Setup Screen 5.

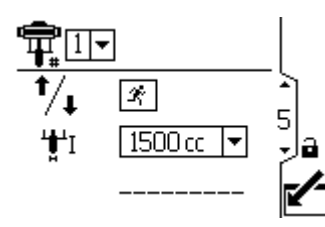

- 3. See Setup Screen 5, page 16, and select the lower used in your system.
- 4. Continue setting the system parameters on Setup Screen 6, page 17 through Setup Screen 25, page 25.
- Scroll to Setup Screen 1. Establish the profiles for each pump. See Setup Screen 1, page 13 through Setup Screen 4, page 15.

## **Run Screens**

The Run screens display current target values and performance for a selected pump and profile. Any alarms display in the sidebar at the right of the screen. Screens 7–10 and 11–14 display a log of the last 20 alarms for the active pump.

The active pump and profile may be changed in Run Screens 1, 2, and 3.

### **Run Screen 1**

This screen displays information for a selected pump and profile. A box around an icon indicates which mode the active pump and profile is running (pressure or flow).

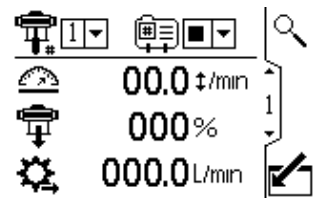

Figure 5 Run Screen 1

| Run Screen 1 Key |                                                                                                    |  |  |
|------------------|----------------------------------------------------------------------------------------------------|--|--|
| <b>F</b>         | For systems with multiple pumps and<br>one display, select the pump (1 to 8)<br>from the menu.                                                                                                    |  |  |
|                  | <b>NOTE:</b> Three phase systems do not support multiple pumps.                                                                                                    |  |  |
| Ê≣∋              | Select the profile (1 to 4) from the menu.                                                                                                    |  |  |
| GP<br>GP         | Select the stop option from the menu to stop the pump.                                                                                                    |  |  |
| $\sim$           | Displays the current pump speed in cycles per minute.                                                                                                    |  |  |
| <b>⊕</b> ∓•      | Displays the current pump pressure as<br>a percentage. If a transducer is used,<br>this icon is replaced by the pressure<br>icon. To set up a pressure transducer,<br>see Setup Screen 8, page 17 and<br>Setup Screen 9, page 18. |  |  |
| <b>Ç</b>         | Displays current flow rate in units as selected in Setup Screen 18, page 22.                                                                                                    |  |  |
| ्                | Signals the active pump to blink code 9 for identification.                                                                                                    |  |  |

### Run Screen 2

This screen displays information for controlling an electric agitator using the supervisor to pass on the control set point to a Variable Frequency Drive (VFD), also known as an inverter.

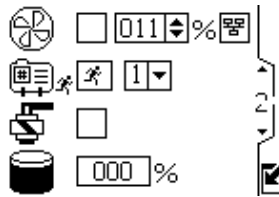

Figure 6 Run Screen 2

| Run Screen 2 Key |                                                                                                    |  |  |
|------------------|----------------------------------------------------------------------------------------------------|--|--|
| B                | Select this box and set the speed setpoint for the agitator from 0–100%.                                                                                                    |  |  |
| 뫔                | Select this box to put agitator<br>control in local only mode. Setpoint<br>and Enable/Disable requests from<br>PLC/Supervisor will be ignored.                                                    |  |  |
| æ<br>₩           | Select this box and hold the softkey to<br>manually run the pump in the selected<br>profile. This feature allows the user to<br>run the motor past the tank level low<br>alarm to empty the tank. |  |  |
| L)               | Select this box and hold the softkey button to manually control the fill pump solenoid output.                                                                                                    |  |  |
|                  | Current primary tank volume in percent.<br>The field is populated with data only<br>when the tank sensor is enabled. See<br>Setup Screen 19, page 22.                                             |  |  |

### **Run Screen 3**

This screen displays pressure settings for the active pump and profile. Pressure can be measured in psi, bar, and MPa.

**NOTE:** Some fields are grayed out, depending on setup selections.

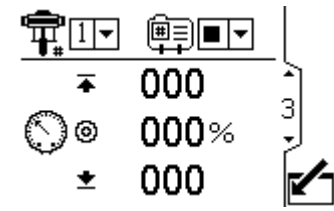

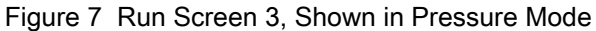

| Run Screen 3 Key |                                                                                                    |  |  |
|------------------|----------------------------------------------------------------------------------------------------|--|--|
| ¶ <b>⊨</b>       | For systems with multiple pumps and one display, select the pump (1 to 8) from the menu.                                                                |  |  |
|                  | <b>NOTE</b> : Three phase systems do not support multiple pumps.                                                                                        |  |  |
|                  | Select the profile (1 to 4) from the menu.                                                                                                    |  |  |
| ŀ                | Select the stop option $\blacksquare \blacksquare$ from the menu to stop the pump.                                                                      |  |  |
| <b>I</b> ♦       | Displays the maximum fluid pressure as<br>selected in Setup Screen 2, page 14.<br>See Setup Screen 4, page 15 to set or<br>disable the pressure alarms. |  |  |
| $\bigcirc$       | Displays the target pressure as selected<br>in Setup Screen 2, page 14.                                                                                 |  |  |
| Ŧ                | Displays the minimum fluid pressure as<br>selected in Setup Screen 2, page 14.<br>See Setup Screen 4, page 15 to set or<br>disable the pressure alarms. |  |  |

### **Run Screen 4**

This screen displays fluid flow settings for the active pump and profile. Fluid flow can be measures in liters per minute, gallons per minute, cc per minute, oz per minute, or cycles per minute.

**NOTE:** Some fields are grayed out, depending on setup selections.

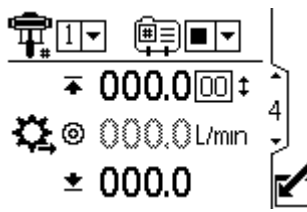

Figure 8 Run Screen 4, Shown in Pressure Mode

|          | Run Screen 4 Key                                                                                                    |  |  |  |
|----------|----------------------------------------------------------------------------------------------------|--|--|--|
| <b>F</b> | For systems with multiple pumps and one display, select the pump (1 to 8) from the menu.                                                                                 |  |  |  |
|          | <b>NOTE:</b> Three phase systems do not support multiple pumps.                                                                                                    |  |  |  |
| Ê₩∃      | Select the profile (1 to 4) from the menu.                                                                                                    |  |  |  |
| (FF)     | Select the stop option From the menu to stop the pump.                                                                                                    |  |  |  |
| 4        | Displays the maximum flow rate and<br>maximum cycle rate as selected<br>in Setup Screen 3, page 15. See<br>Setup Screen 4, page 15 to set or<br>disable the flow alarms. |  |  |  |
| ث≩⊚      | Displays the target flow rate as selected in Setup Screen 3, page 15.                                                                                                    |  |  |  |
| •        | Displays the minimum flow rate as selected in Setup Screen 3, page 15.                                                                                                   |  |  |  |
| <u>→</u> | See Setup Screen 4, page 15 to set or disable the flow alarms.                                                                                                    |  |  |  |

### **Run Screen 5**

This screen displays the current pressure readings of transducers 1 and 2. Pressure can be displayed as psi, bar, or MPa. See Setup Screen 23, page 24.

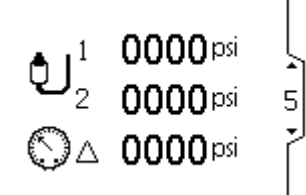

Figure 9 Run Screen 5

| Run Screen 5 Key |                                                                         |  |  |
|------------------|-------------------------------------------------------------------------|--|--|
| ຢ                | Displays the pressure of transducer 1.                                  |  |  |
| <b>ئ</b> ا_2     | Displays the pressure of transducer 2.                                  |  |  |
| $\bigcirc \land$ | Displays the pressure difference between transducer 1 and transducer 2. |  |  |

### Run Screen 6

This screen displays volume information about the tank: the volume dispensed and the remaining volume. The volume can be displayed as liters or gallons. See Setup Screen 25, page 25.

#### NOTES:

- The screen number may differ, depending on the features that are enabled.
- This screen appears only when the auxiliary input is configured for the reed switch on Setup Screen 19: \$

See Setup Screen 19, page 22.

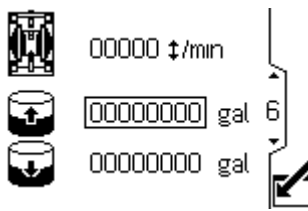

Figure 10 Run Screen 6

### Run Screen 6 Key

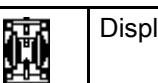

Displays the current cycle rate.

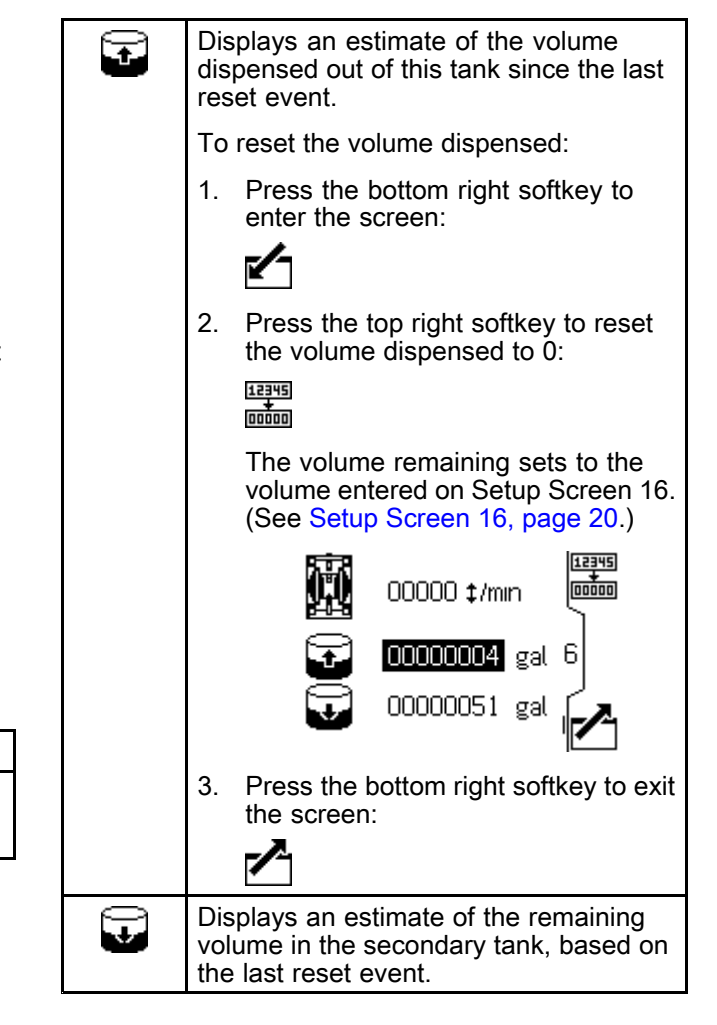

### Run Screens 7–10

Run Screens 7–10 display a log of the last 20 alarms, with date and time.

The currently active pump is displayed in a box at the top left of the screen.

For error codes, see Error Code Troubleshooting, page 26.

| 1  |       | G     | <b>A</b> |   |
|----|-------|-------|----------|---|
| 1. | 01/29 | 23:20 | EBCX     | Ļ |
| 2. | 01/29 | 23:19 | EBCX     | _ |
| З. | 01/29 | 23:09 | EBCX     | 4 |
| 4. | 01/29 | 23:05 | EBCX     | 2 |
| 5. | 01/22 | 06:03 | CACX     |   |

Figure 11 Run Screen 7

Use the Setup screens for pump settings and accessory features. See Screen Navigation and Editing, page 8 for information on how to make selections and enter data.

Inactive fields are grayed out on a screen.

**NOTE:** Before setting up profiles on Setup Screens 1–4, perform the initial setup on Setup Screens 5–25

Setup Screen 1

Use this screen to set the operating mode for a selected pump and profile.

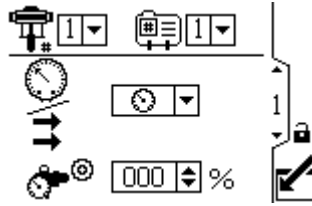

Figure 12 Setup Screen 1

| Setup Screen 1 Key                                                                       |                                                    |
|------------------------------------------------------------------------------------------|----------------------------------------------------|
| For systems with multiple pumps and one display, select the pump (1 to 8) from the menu. |                                                    |
|                                                                                          | Note                                               |
|                                                                                          | Three phase systems do not support multiple pumps. |
|                                                                                          | Select the profile (1 to 4) from the menu.         |

to establish the configuration for your system and affect the displayed data.

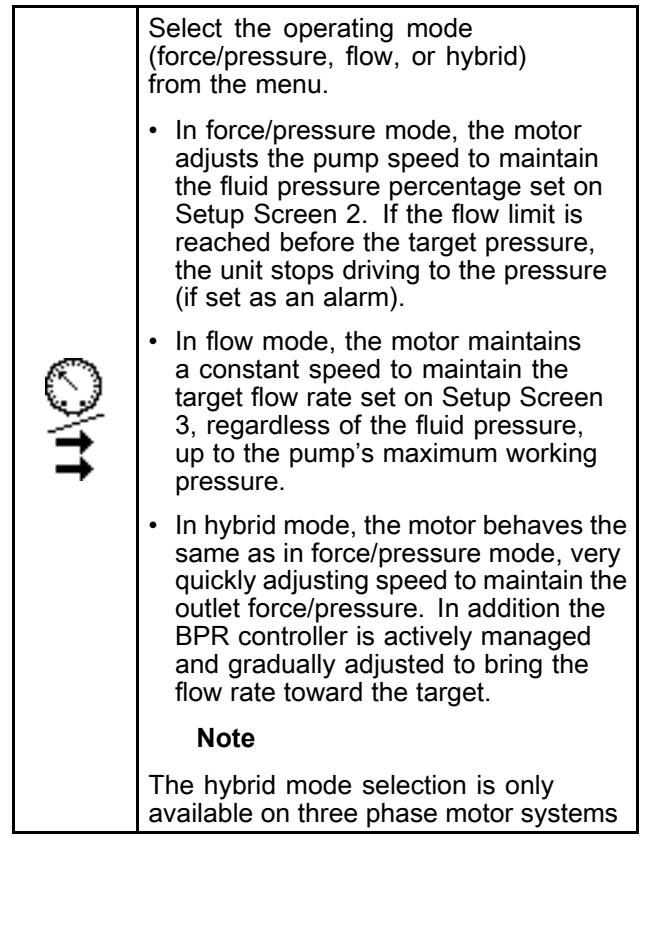

| <b>്-</b> 0 | If the system is equipped with a back<br>pressure regulator (BPR), set the target<br>air pressure to the BPR from 0 to 100<br>percent (approximately 1 to 100 psi).<br>Leave the field set to 000 for a system<br>with no BPR. This value represents the<br>percentage that is closed on the BPR. If<br>the value is greater than zero but there<br>is no BPR system, the L6CA error code<br>appears. |
|-------------|----------------------------------------------------------------------------------------------------|
|             | Note                                                                                                    |
|             | If you selected Hybrid Mode as the<br>Operating Mode, you cannot set the<br>target air pressure because the system<br>automatically controls the BPR setting.                                                                                                    |
| ۲           | This softkey is disabled by default, and<br>only appears if the <b>Profile Lock</b> box is<br>checked on Setup Screen 25, page 25.<br>Press to activate the profile that you just<br>edited.                                                                                                    |

Use this screen to set the maximum, target, and minimum force/fluid pressure for a selected pump and profile. In force/pressure mode, you can set a target force/fluid pressure. In flow mode, you can set a maximum force/fluid pressure. In either force/pressure or flow mode, you can set a minimum pressure. See <u>Setup Screen 4</u>, page 15, to specify how the system will respond if the pump begins to operate outside of the set boundaries.

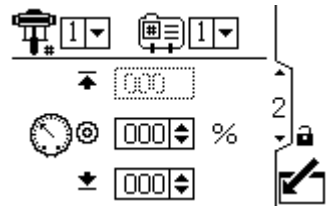

Figure 13 Setup Screen 2

| Setup Screen 2 Key |                                                                                                    |  |
|--------------------|----------------------------------------------------------------------------------------------------|--|
| ¶ <b>∓</b>         | For systems with multiple pumps and<br>one display, select the pump (1 to 8)<br>from the menu.                                                                                                    |  |
|                    | <b>NOTE:</b> Three phase systems do not support multiple pumps.                                                                                                    |  |
|                    | Select the profile (1 to 4) from the menu.                                                                                                    |  |
| I♦                 | Set the maximum pump fluid<br>force/pressure, as a percentage of<br>the maximum pressure of your pump.                                                                                                    |  |
|                    | In force/pressure mode, set the force/fluid<br>pressure target as a percentage of the<br>maximum pressure of your pump. This<br>field is not used in flow mode.                                                                                                |  |
| Oo                 | <b>NOTE:</b> If closed loop pressure is<br>enabled, the target pressure is displayed<br>as a pressure value (psi, bar, MPa) rather<br>than a percentage of maximum pressure.<br>See <u>Setup Screen 8</u> , page 17 to enable<br>closed loop pressure control. |  |
| +                  | Optionally, set a minimum pump<br>force/fluid pressure, as a percentage of<br>the maximum force/fluid pressure of your<br>pump.                                                                                                    |  |
| #                  | This softkey is disabled by default, and<br>only appears if the <b>Profile Lock</b> box is<br>checked on Setup Screen 25, page 25.<br>Press to activate the profile that you just<br>edited.                                                                   |  |

Use this screen to set your flow rate settings for a selected pump and profile. In pressure mode, you will set a maximum flow rate. In flow mode, you will set a target flow rate. In either pressure or flow mode, a minimum flow rate may be set. See Setup Screen 4 to specify how the system will respond if the pump begins to operate outside of the set boundaries.

**NOTE:** With flow rate units of cc/min, the maximum value that can be displayed is 9999. If the field displays ####, the saved value is out of range. Go to Setup Screen 18, page 22 and change the flow rate to a larger unit. Return to this screen and reduce the setting to a lower value that will be within the display's range, then reset the flow rate units to cc/min.

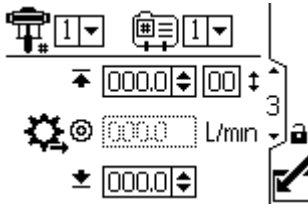

Figure 14 Setup Screen 3

| Setup Screen 3 Key |                                                                                                    |  |
|--------------------|----------------------------------------------------------------------------------------------------|--|
| <b>F</b>           | For systems with multiple pumps and one display, select the pump (1 to 8) from the menu.                                                                                                    |  |
|                    | <b>NOTE:</b> Three phase systems do not support multiple pumps.                                                                                                    |  |
|                    | Select the profile (1 to 4) from the menu.                                                                                                    |  |
| ₩                  | In flow mode, set a target flow rate. This field is not used in pressure mode.                                                                                                    |  |
| <b>≈</b> ©         | In pressure mode, set the maximum flow<br>rate. The software calculates the number<br>of pump cycles needed to achieve that<br>flow rate. This field is not used in flow<br>mode.            |  |
|                    | <b>NOTE:</b> If the profile does not have a maximum flow rate setting, the motor will not run and error code WSC_ appears.                                                                   |  |
| <u>+</u>           | Optionally, set a minimum flow rate.                                                                                                    |  |
| <b>(#</b> )        | This softkey is disabled by default, and<br>only appears if the <b>Profile Lock</b> box is<br>checked on Setup Screen 25, page 25.<br>Press to activate the profile that you just<br>edited. |  |

### Setup Screen 4

Use this screen to specify how the system responds if the pump begins to operate outside of the pressure and flow settings established on Setup Screen 2 and Setup Screen 3. The operating mode (pressure or flow, set on Setup Screen 1) determines which fields are active.

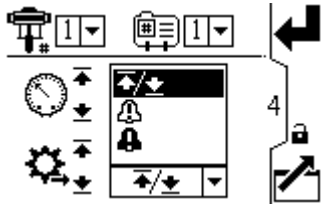

Figure 15 Alarm Preference Menu

- **▲** / **▲** Limit: The pump continues to run and issues no alert.
  - Maximum pressure set to Limit: The system reduces the flow if necessary to prevent the pressure from exceeding the limit.
  - Maximum flow set to Limit: The system reduces the pressure if necessary to prevent the flow from exceeding the limit.
  - Minimum pressure or flow set to Limit: The system takes no action. Use this setting for no minimum pressure or flow setting.
  - Pressure limit errors include P1I\_, P2I\_, P3I\_, and P4I\_.
  - Flow rate errors include K1D\_, K2D\_, K3D\_, and K4D\_.
- Deviation: The system alerts you to the problem, but the pump may continue to run past the maximum or minimum settings for five seconds until the system's absolute pressure or flow boundaries are reached.
- Alarm: The system alerts you to the alarm cause and shuts down the pump.

**NOTE:** Alert trigger time varies based on how far active measurements are from their set limits.

| Setup Screen 4 Key |                                                                                                    |
|--------------------|----------------------------------------------------------------------------------------------------|
| A                  | To enable the pressure alarm:                                                                                                    |
|                    | <ul> <li>Line 1 (Pressure Maximum): Select<br/>Limit, Deviation, or Alarm.</li> </ul>                                                                                                    |
|                    | For runaway control, set the maximum flow to <b>Alarm</b> . If the flow rate exceeds the maximum entered on Setup Screen 3 for five seconds, an alarm symbol <b>A</b> appears on the screen and the pump shuts down.                                                                                                    |
|                    | <ul> <li>Line 2 (Pressure Minimum): Select<br/>Limit, Deviation, or Alarm.</li> </ul>                                                                                                    |
|                    | To detect a plugged filter or pipe, set the minimum flow to <b>Deviation</b> . If the flow rate drops below the minimum entered on Setup Screen 3, a deviation symbol<br>appears on the screen to warn you to the protect of the screen to be appear to be appeared to be appeared to be ap |
| ~                  | To enable the flow rate alarm:                                                                                                    |
| <b>*,</b> 2,       | <ul> <li>Line 3 (Flow Maximum): Select Limit,<br/>Deviation, or Alarm.</li> </ul>                                                                                                    |
|                    | To prevent the connected equipment<br>from excessive pressure, set the<br>maximum pressure to Limit.                                                                                                    |
|                    | <ul> <li>Line 4 (Flow Minimum): Select Limit,<br/>Deviation, or Alarm.</li> </ul>                                                                                                    |
|                    | For runaway control, set the minimum pressure to <b>Alarm</b> . If a hose bursts, the pump does not change speed, but the back pressure falls. When the pressure falls below the minimum entered on Setup Screen 2, an Alarm symbol <b>D</b> appears on the screen and the pump shuts down.                                                                                                    |
|                    | To detect a plugged filter or pipe, set the maximum pressure to <b>Deviation</b> . When the pressure exceeds the maximum entered on Setup Screen 2, a Deviation symbol appears on the screen to warn you to take action. The pump continues to run.                                                                                                    |
| #                  | This softkey is disabled by default, and<br>only appears if the <b>Profile Lock</b> box is<br>checked on Setup Screen 23, page 24.<br>Press to activate the profile that you just<br>edited.                                                                                                    |

Use this screen to set the lower pump size (cc) of each pump. The default is blank; select the correct lower size, or custom. If custom is selected, enter the size of the lower in cc. This screen also activates jog mode, allowing you to position the motor/pump shaft for connection or disconnection.

**NOTE:** The motor will limit its pressure output when the selected lower is 750cc, to prevent exceeding the pressure rating of the lower.

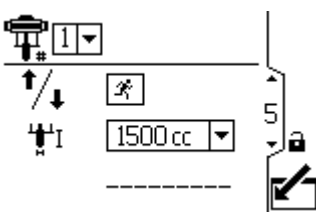

Figure 16 Setup Screen 5

|                     | Setup Screen 5 Key                                                                                                    |
|---------------------|----------------------------------------------------------------------------------------------------|
| Ŧ                   | For systems with multiple pumps and<br>one display, select the pump (1 to 8)<br>from the menu.                                                                         |
|                     | <b>NOTE:</b> Three phase systems do not support multiple pumps.                                                                                                    |
| ¹∕₊ ⊠               | Select to enable jog mode. Use the arrow keys to move the motor or pump shaft up or down.                                                                              |
| <b>'<u></u>‡'</b> I | Select the correct pump lower size<br>from the menu. The default is blank.<br>If custom is selected, a field opens<br>for you to input the size of the lower<br>in cc. |
|                     | <ul> <li>Supply pumps</li> </ul>                                                                                                    |
|                     | <ul> <li>145 cc</li> <li>180 cc</li> <li>220 cc</li> <li>290 cc</li> <li>Circ pumps</li> </ul>                                                                         |
|                     | <ul> <li>750 cc*</li> <li>1000 cc</li> <li>1500 cc</li> <li>2000 cc</li> <li>2500 cc</li> </ul>                                                                        |
|                     | * When 750 cc is selected, the maximum force is capped to 75% to prevent over pressurizing the pump.                                                                   |

Use this screen to view the grand totalizer value and to set or reset the batch totalizer.

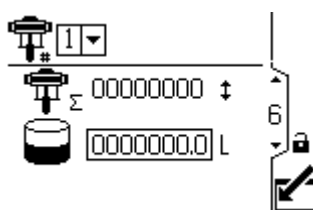

Figure 17 Setup Screen 6

| Setup Screen 6 Key |                                                                                          |  |
|--------------------|------------------------------------------------------------------------------------------|--|
| <b>P</b>           | For systems with multiple pumps and one display, select the pump (1 to 8) from the menu. |  |
|                    | <b>NOTE:</b> Three phase systems do not support multiple pumps.                          |  |
| Ēτ                 | Displays the current grand total of pump cycles. This field cannot be reset.             |  |
| $(\mathbf{I})$     | Displays the batch total in selected volume units.                                       |  |
| 12345              | Resets the batch totalizer to zero.                                                      |  |

### Setup Screen 7

Use this screen to set the maintenance interval (in cycles) for each pump. The screen also displays the current cycle count. Error code MND\_ appears when the counter reaches 0 (zero).

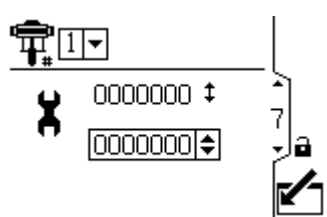

Figure 18 Setup Screen 7

| Setup Screen 7 Key |                                                                                                |
|--------------------|------------------------------------------------------------------------------------------------|
| ¶ <b>∓</b>         | For systems with multiple pumps and<br>one display, select the pump (1 to 8)<br>from the menu. |
|                    | <b>NOTE:</b> Three phase systems do not support multiple pumps.                                |
| X                  | Set the maintenance interval (in cycles) for each pump.                                        |

### Setup Screen 8

Use this screen to set up the pressure for transducer 1. Selecting a transducer and a pump activates closed loop pressure control.

**NOTE:** Closed loop pressure control requires the transducer to be installed near the pump outlet.

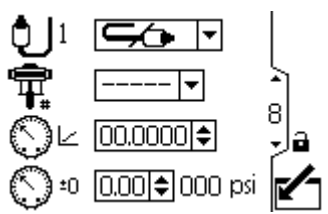

Figure 19 Setup Screen 8

| Setup Screen 8 Key |                                                                                                    |
|--------------------|----------------------------------------------------------------------------------------------------|
| ţ                  | Select from the menu options (500 psi or 5000 psi) to enable the transducer.                                                                                |
|                    | This option enables closed loop pressure control and assigns the transducer to a pump.                                                                      |
| Ŧ                  | <ul> <li>For systems with multiple pumps and one display, select the pump (1 to 8) from the menu.</li> <li>For three phase pumps, select pump 1.</li> </ul> |
| $\bigcirc$         | Enter the calibration scale factor from the transducer label.                                                                                               |
| ()±0               | Enter the calibration offset value from the transducer label.                                                                                               |
| isq 000            | Displays the current transducer reading.                                                                                                    |

Use this screen to set up the pressure for transducer 2. The typical application is monitoring BPR fluid pressure.

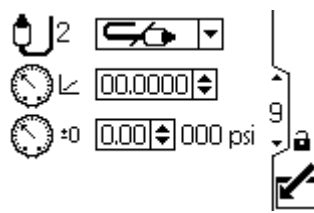

Figure 20 Setup Screen 9

| Setup Screen 9 Key |                                                                              |
|--------------------|------------------------------------------------------------------------------|
| Ð                  | Select from the menu options (500 psi or 5000 psi) to enable the transducer. |
| $\bigcirc$         | Enter the calibration scale factor from the transducer label.                |
| €⊃±0               | Enter the calibration offset value from the transducer label.                |
| 000 psi            | Displays the current transducer reading.                                     |

### Setup Screen 10

Use this screen to specify how the system responds if the system pressure begins to operate outside of the system settings.

Pressure transducer 2 monitors the pressure at the BPR.

Delta pressure monitors the difference between the pump outlet and the BPR.

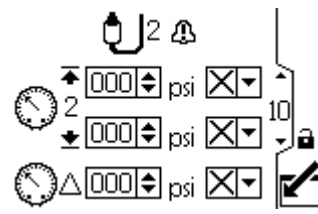

Figure 21 Setup Screen 10

The following events can appear:

- No event: The pump continues to run and issues no alert.
- Deviation: The system alerts the user to the problem, but the pump may continue to run past the maximum or minimum settings for five seconds until the system's absolute pressure or flow boundaries are reached.
- Alarm: The system alerts you to the alarm cause and shuts down the pump.

| Setup Screen 10 Key |                                                       |
|---------------------|-------------------------------------------------------|
|                     | Maximum and minimum pressure.                         |
|                     | Can be configured as no event, deviation, or alarm.   |
| ()∆(000€ psi X▼     | Pressure difference<br>between transducer 1<br>and 2. |

### Setup Screens 11 and 12

These screens are auto-populated by the software. Screen 11 displays the serial numbers of motors 1–4, and Screen 12 displays the serial numbers of motors 5–8.

#### NOTES:

- The screen numbers may differ, depending on the features that are enabled.
- Changing the pump order will shift every other pump up one position. For example, if AD00001 is changed to be pump 4, AD00002 will become pump 1, AD00003 will become pump 2, and so on.

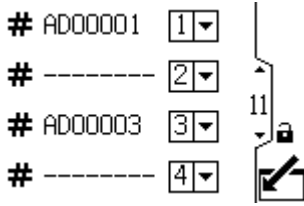

Figure 22 Setup Screens 11 and 12 (Screen 11 shown)

### Setup Screens 13 and 14

These screens are auto-populated by the software. Screen 13 displays the software version numbers of motors 1–4, and Screen 14 displays the software version numbers of motors 5–8.

**NOTE:** The screen numbers may differ, depending on the features that are enabled.

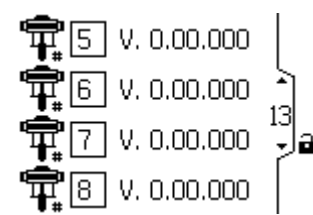

Figure 23 Setup Screens 13 and 14 (Screen 13 shown)

### Setup Screen 15

Use this screen to set your modbus preferences.

#### NOTES:

- The screen number may differ, depending on the features that are enabled.
- The following are fixed modbus settings, which cannot be set or changed by the user: Data Bits: 8, Stop Bits: 2, Parity: None

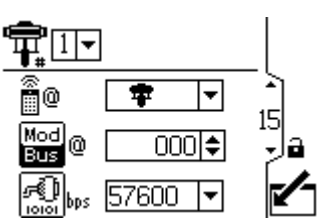

Figure 24 Setup Screen 15

|                                          | Setup Screen 15 Key                                                                                                    |
|------------------------------------------|----------------------------------------------------------------------------------------------------|
| Ŧ                                        | For systems with multiple pumps and one display, select the pump (1 to 8) from the menu.                                                                                                    |
|                                          | <b>NOTE:</b> Three phase systems do not support multiple pumps.                                                                                                    |
| <b>@</b> @                               | Select local <b>F</b> or remote <b>F</b> from the menu. This setting applies to the selected pump only.                                                                                                    |
|                                          | Local mode allows you to view changes<br>over the modbus network, but you cannot<br>make changes over the modbus network.<br>Remote mode allows you to both view<br>and change information over the modbus<br>network. |
| Mod<br>Bus (0                            | Enter or change the Modbus node ID.<br>The value is between 1 and 246. Each<br>pump requires a unique node ID, which<br>identifies that pump if more than one<br>pump is connected to the display.                     |
| n an an an an an an an an an an an an an | Select the serial port baud rate from the menu. This is a system-wide setting.                                                                                                    |
|                                          | <ul> <li>38400 kbps</li> <li>57600 kbps (default)</li> <li>115200 kbps</li> </ul>                                                                                                    |

Use this screen to configure and control the tank fill feature and Intelligent Paint Kitchen peripherals.

#### NOTES:

- The screen number may differ, depending on the features that are enabled.
- The alert trigger time varies based on how far active measurements are from their set limits.

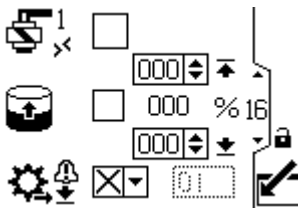

Figure 25 Setup Screen 16

| Setup Screen 16 Key |                                                                                                    |
|---------------------|----------------------------------------------------------------------------------------------------|
| 5 <sup>1</sup> ,    | Select this box to manually activate the fill solenoid output on port 4, pin 3.                                                                               |
| Ŧ                   | Select this box to enable the tank to automatically fill. You can then set the fill levels.                                                                   |
|                     | <ul> <li>When the tank level reaches this</li> <li>level, the fill solenoid turns off.</li> <li>This value cannot be higher than the level below.</li> </ul>  |
|                     | <ul> <li>% When the tank level reaches this</li> <li>★ level, the fill solenoid turns on.<br/>This value cannot be lower than<br/>the level above.</li> </ul> |
| ₿                   | Configure the low fill pump flow<br>notification for a deviation or an alarm<br>and set the time-out value in seconds.                                        |
|                     | If a 1% level change is not detected<br>with the timeout period in seconds, the<br>system takes action based on the event<br>type.                            |

Use this screen to monitor, set up, and control the Intelligent Paint Kitchen peripherals. For more information, see the Set Up Peripherals section of the Intelligent Paint Kitchen manual 3A4030.

#### NOTES:

- The screen number may differ, depending on the features that are enabled.
- The second field varies, depending on the menu selection in the first field.

|            | ₩<br><b>1</b> |                                                                                                    |
|------------|---------------|----------------------------------------------------------------------------------------------------|
| Figure 26  | 3 Setup       | Screen 17, Reed Switch Option Figure 27 Setup Screen 17, Manual Control Option                                                                                                    |
| Shown      |               | Shown                                                                                                    |
|            |               | Setup Screen 17 Key                                                                                                    |
| * <b>°</b> | Select        | the connected peripheral from the menu.                                                                                                    |
|            | \$            | Configures Port 4 pin 4 as an input to allow a reed switch to be connected.                                                                                                    |
|            |               | The current reed switch cycle rate appears next to the cycle rate icon $1_{\#}$ in cycles per minute.                                                                                                    |
|            | B             | Configures Port 4 pin 4 as an input to allow a pressure switch to be connected. If the drum cover is lifted while this configuration is properly connected, the agitator shuts down.                                                                                                  |
|            |               | The current input status appears in the agitator status field ${}^{igodoldsymbol{	imes}}$ .                                                                                                    |
|            |               | NOTE: A Supervisor Module is required for this function.                                                                                                    |
|            | 1∓            | Configures Port 4 pin 4 as an output to allow for the connected device to receive an alarm when the level of the Primary Tank is above the value that is defined in the Primary                                                                                                    |
|            |               | This value is a percentage of the total level of the Primary Tank                                                                                                    |
|            |               |                                                                                                    |
|            | <b>1</b> ±    | Configures Port 4 pin 4 as an output to allow for the connected device to receive an alarm when the level of the Primary Tank is below the value that is defined in the Primary                                                                                                    |
|            |               | Tank Low field U ≠ 0000 %.                                                                                                    |
|            |               | This value is a percentage of the total level of the Primary Tank                                                                                                    |
|            | Ş             | Configures Port 4 pin 4 as an output to allow for another solenoid to be connected and controlled from the device.                                                                                                    |
|            |               | Select the manual output box ${ \buildrel S}^2 \square oxtimes$ and hold the button to control the auxiliary solenoid manually. After you release the button, the manual activation is terminated.                                                                                    |
|            | ⊡             | The External Tank Fill option configures Port 4 pin 4 as an output the same as the one                                                                                                    |
|            |               | above. This option also ties the Tank High Alarm $\square^{\ast}$ , as configured below, to this output such that the ADCM leaves it alone for external control until the tank level goes above the set point. After the tank level is above the set point, the output is forced off. |

| 1          | The Tank High Alarm allows for the connected device to receive an alarm when the level of the primary tank is above the value that is defined in this field. If the value is set to 0, the event is disabled. |
|------------|----------------------------------------------------------------------------------------------------|
| 1 <u>+</u> | The Tank Low Alarm allows for the connected device to receive an alarm when the level of the primary tank is below the value that is defined in this field. If the value is set to 0, the event is disabled.  |
| 4          | An event can be configured as a deviation or an alarm. In the event of an alarm, the pump shuts off and the agitator turns off.                                                                               |

Use this screen to set the stroke displacement volume and flow rate units of the fill pump that is connected to the cycle switch input.

**NOTE:** This screen is grayed out unless the auxiliary input is selected on Setup Screen 17. See Setup Screen 17, page 21.

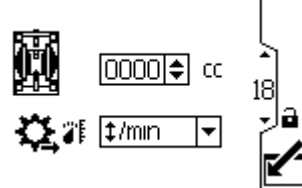

Figure 28 Setup Screen 18

|         | Setup Screen 18 Key                                                       |  |
|---------|---------------------------------------------------------------------------|--|
| ۱.<br>ا | The stroke displacement: enter the volume per cycle in cubic centimeters. |  |
| Ç,≇     | Select the flow rate units to display on the run screen:                  |  |
|         | • cycles/min                                                              |  |
|         | • cc/min                                                                  |  |
|         | liters/min                                                                |  |
|         | • gallons/min                                                             |  |

### Setup Screen 19

Use this screen to configure the full volume of the secondary tank, and the points at which the user is notified that the tank is nearing empty and empty.

**NOTE:** This screen is grayed out unless the auxiliary input is selected on Setup Screen 17. See Setup Screen 17, page 21.

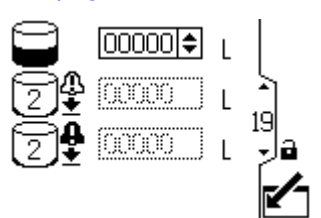

Figure 29 Setup Screen 19

|    | Setup Screen 19 Key                                                                                  |
|----|----------------------------------------------------------------------------------------------------|
| (  | Enter the full fluid volume of the secondary tank.                                                   |
| 2₽ | Enter the fluid volume at which point the user is notified that the secondary tank is nearing empty. |
|    | When the current volume is less than or equal to this value, the system generates an L2B0 event.     |
| 2₽ | Enter the fluid volume at which point the user is notified that the secondary tank is empty.         |
|    | When the current volume is less than or equal to this value, the system generates an L1B0 event.     |

Use this screen to set up the input scaling (radar level sensor) for 4–20mA devices and turn on the current loop (Port 8 and Port 9 of the ADCM).

**NOTE:** The screen number may differ, depending on the features that are enabled.

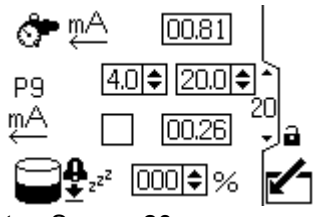

Figure 30 Setup Screen 20

| Setup Screen 20 Key |                                                                                                    |
|---------------------|----------------------------------------------------------------------------------------------------|
| <b>Å</b> mA         | Monitor the back pressure regulator mA output.                                                                                                    |
| P9                  | Set the value for P9 (Port 9) between 4 and 20.                                                                                                    |
| mA                  | Select this box to turn on the 4-20mA supply. Set the numerical values for the scaling ceiling for 4-20mA signal.                                                                                                    |
| <b>2</b>            | Set the tank leakage set point. When<br>the pump is put into off production, the<br>system captures the current tank level.<br>If, at any time, the current tank level<br>drops by the percentage indicated here,<br>a leakage alarm will trigger and stop<br>the pump. If the value is set to 0%, the<br>leakage alarm is disabled.<br>See Setup Screen 22, page 24. |

### Setup Screen 21

This screen is for enabling a modbus communications alarm and disabling the Stop Pump function of the Cancel key.

**NOTE:** The screen number may differ, depending on the features that are enabled.

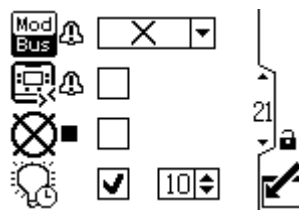

Figure 31 Setup Screen 21

|       | Setup Screen 21 Key    |                                                                                  |
|-------|------------------------|----------------------------------------------------------------------------------|
| Mod A | Selec                  | t the modbus alarm type:                                                         |
|       | ×                      | None                                                                             |
|       | Δ                      | Deviation                                                                        |
|       | •                      | Alarm                                                                            |
| Q4    | Select<br>comm<br>does | t this box to make CAN<br>nunication a deviation that<br>not shut down the pump. |
| ⊗∎    | Select<br>functi       | t this box to disable the Stop Pump<br>on of the Reset/Cancel key.               |
| Ç     | Enab<br>the tir        | le or disable the backlight and set me-out value in minutes.                     |

Use this screen to enable or disable the run/stop switch and auto restart.

**NOTE:** The screen number may differ, depending on the features that are enabled.

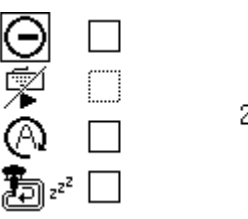

Figure 32 Setup Screen 22

|   | Setup Screen 22 Key                                                                                                    |  |
|---|----------------------------------------------------------------------------------------------------|--|
|   | Enable or disable the run/stop switch. The default setting is disabled. See Run/Stop Switch Kit in Accessories, page 32.                                                                                                    |  |
| Θ | When enabled, this configuration allows<br>the run/stop switch to pause the pump<br>while in a profile. When the run/stop switch<br>is active, the following pop-up appears:                                                            |  |
|   |                                                                                                    |  |
|   |                                                                                                    |  |
| 1 | Disable the remote start function over modbus.                                                                                                    |  |
|   | When enabled along with the run/stop<br>switch, you must toggle the run/stop switch<br>when going from profile 0 (stopped) to<br>run before the pump can start. When the<br>run/stop switch is active, the following<br>pop-up appears: |  |
|   |                                                                                                    |  |

| 0                         | Enable or disable auto restart. The default<br>setting is disabled. If enabled, the unit<br>resumes operation at the profile that was<br>set before the unit was turned off.                                                                                                    |
|---------------------------|----------------------------------------------------------------------------------------------------|
| <b>P</b> ]zz <sup>z</sup> | Enable the off production profile mode.<br>This feature turns profile 4 into the off<br>production profile. When profile 4 is active,<br>the fill pump is disabled and the current<br>primary tank level is recorded. If the<br>primary tank level drops more than the<br>configurable leakage level percentage, the<br>system triggers the alarm and shuts off the<br>pump. |
|                           | The tank leakage set point is<br>configured in Setup Screen 20. (See<br>Setup Screen 20, page 23.)                                                                                                    |

### Setup Screen 23

Use this screen to set the units for pressure, totals, and flow.

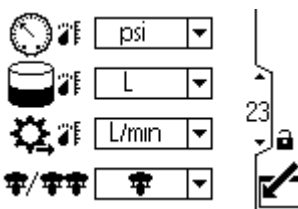

Figure 33 Setup Screen 23

| Setup Screen 23 Key |                                                                                                    |
|---------------------|----------------------------------------------------------------------------------------------------|
| $\sim$              | Select the pressure units:                                                                                          |
|                     | <ul><li> psi</li><li> bar (default)</li><li> MPa</li></ul>                                                          |
|                     | Select the volume units:                                                                                            |
|                     | <ul> <li>liters (default)</li> <li>gallons</li> </ul>                                                               |
|                     | • cc                                                                                                    |
| × .                 | Select the flow rate units:                                                                                         |
| **                  | • L/min (default)                                                                                                   |
|                     | • gpm                                                                                                    |
|                     | • cc/min<br>• oz/min                                                                                                |
|                     | cycles/min                                                                                                    |
| <b>\$</b> /\$\$     | Select the system mode (single or x2).                                                                              |
|                     | If you are in single mode but connected<br>to x2 or in x2 mode but connected to<br>single, error code WNNX appears. |

Use this screen to set your date format, date, time, or force a restart of the system when updating the software (update token inserted into the display). After the software update is completed successfully, the token must be removed prior to selecting the Acknowledge key or power cycling the display. If an update was concluded and the token is not removed, pressing the Acknowledge key restarts the update process.

#### NOTES:

- The screen number may differ, depending on the features that are enabled.
- Refer to Appendix C Control Module Programming, page 55 for instructions on software updating. Software update is disruptive to all pumps connected to the display. All pumps attached to the display must not be pumping material when the software update is initiated.

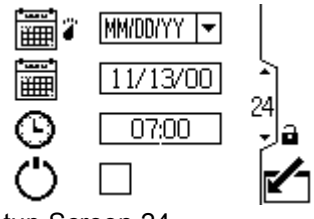

Figure 34 Setup Screen 24

| Setup Screen 24 Key |                                                                            |
|---------------------|----------------------------------------------------------------------------|
|                     | Select your preferred date format from the menu.                           |
|                     | <ul> <li>MM/DD/YY</li> <li>DD/MM/YY (default)</li> <li>YY/MM/DD</li> </ul> |
| 鮿                   | Set the correct date.                                                      |
| Θ                   | Set the correct time.                                                      |
| Ċ                   | Perform a soft restart of the system.                                      |

### Setup Screen 25

Use this screen to enter a password that will be required to access the Setup screens. This screen also displays the software version.

**NOTE:** The screen number may differ, depending on the features that are enabled.

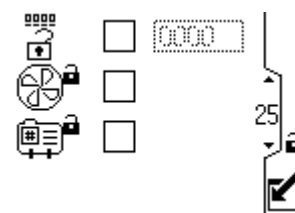

Figure 35 Setup Screen 25

| Setup Screen 25 Key |                                                                  |
|---------------------|------------------------------------------------------------------|
| #^•                 | Enter the 4-digit password.                                      |
| B                   | Check the box to lock out the agitator field in the Run screens. |
|                     | Check the box to lock out the profile field on the Run screens.  |

# **Error Code Troubleshooting**

Error codes can take three forms:

- Alarm 4: alerts you to the alarm cause and shuts down the pump.
- Deviation 
   <sup>①</sup>: alerts you to the problem, but pump may continue to run past the set limits until the system's absolute limits are reached.
- Advisory 
   <sup>(1)</sup>: information only. Pump will continue to operate.

#### Notes about the following error codes:

- On Advanced motors, flow (K codes) and pressure (P codes) can be designated as alarms or deviations. See Setup Screen 4, page 15.
- "X" means the code is associated with the display only.
- "\_" in the code is a placeholder for the number of the pump where the event occurred.
- The blink code is displayed using the power indicator on the motor. The blink code given below indicates the sequence. For example, blink code 1–2 indicates 1 blink, then 2 blinks; the sequence then repeats.
- A blink code of 9 is not an error code, but an indicator of which pump is active ( softkey has been pushed, see Run Screen 1, page 9).

| Display<br>Code | Applicable<br>Motor   | Blink<br>Code | Alarm or Deviation | Description                                                                                                    |  |
|-----------------|-----------------------|---------------|--------------------|----------------------------------------------------------------------------------------------------|--|
| None            | Basic                 | 6             | Alarm              | The Mode Select knob is set between Pressure (*) and Flow<br>Set the knob to the mode you want.                                             |  |
| None            | Basic and<br>Advanced | 9             | None               | A blink code of 9 is not an error code, but an indicator of which pump is active.                                                           |  |
| A4N_            | Basic and<br>Advanced | 6             | Alarm              | The motor current exceeded 13A or the hardware overcurrent tripped at 20A.                                                                  |  |
| A5N_            | Basic and             | 4–6           | Alarm              | Internal hardware current calibration. Replace electronics.                                                                                 |  |
| -               | Auvanceu              |               |                    | <b>NOTE:</b> 3 phase motor only.                                                                                                    |  |
| CAC_            | Advanced              | None          | Alarm              | Display detects a loss of CAN communication. Flashing alarm appears on the display, and the blink code occurs.                              |  |
| CAD_            | Advanced              | 2–3           | Alarm              | Unit detects a loss of CAN communication. This alarm is or logged. No flashing alarm appears on the display, but the blink code does occur. |  |
| C3G_            | Advanced              | None          | Deviation          | Display detects a loss of modbus communication when modbus deviation is enabled on Setup Screen 16.                                         |  |
| C4G_            | Advanced              | None          | Alarm              | Display detects a loss of modbus communication when modbus alarm is enabled on Setup Screen 16.                                             |  |
| CBN_            | Basic and<br>Advanced | 2–4           | Deviation          | Temporary circuit board communication failure.                                                                                              |  |
|                 |                       |               |                    | No display was detected at startup.                                                                                                    |  |
| CCC_            | Advanced              | 3–7           | Alarm              | NOTE: 3 phase motor only.                                                                                                    |  |
| CCN_            | Basic and Advanced    | 3–6           | Alarm              | Circuit board communication failure.                                                                                                    |  |
| END_            | Basic and<br>Advanced | 5–6           | Advisory           | A calibration of the encoder and stroke range is in progress.                                                                               |  |

| Display<br>Code | Applicable<br>Motor   | Blink<br>Code | Alarm or Deviation | Description                                                                                                    |  |
|-----------------|-----------------------|---------------|--------------------|----------------------------------------------------------------------------------------------------|--|
| ENDC            | Advanced              | None          | Advisory           | Calibration of the encoder and stroke range was successfully completed.                                                                                                    |  |
| ENN_            | Advanced              | None          | Advisory           | Dual lower system calibration completed successfully.                                                                                                    |  |
| E5D_            | Basic and<br>Advanced | 1–7           | Deviation          | Calibrate encoder failure.                                                                                                    |  |
| E5F_            | Advanced              | None          | Advisory           | Dual lower system calibration error. System running too rapidly to perform calibration.                                                                                                    |  |
| E5N_            | Basic and<br>Advanced | 2–7           | Deviation          | Calibrate stroke failed.                                                                                                    |  |
| E5S_            | Advanced              | None          | Advisory           | Dual lower system calibration stopped or interrupted.                                                                                                    |  |
| E5U_            | Advanced              | None          | Advisory           | Dual lower system calibration unsteady. System could not determine optimum setting.                                                                                                    |  |
| EBC_            | Advanced              | None          | Advisory           | Run/Stop switch in Stop position (closed).                                                                                                    |  |
| ELD_            | Basic and<br>Advanced | 4–7           | Advisory           | Startup event record.                                                                                                    |  |
| ELI_            | Basic and<br>Advanced | 4–5           | Deviation          | Deviation hot board reset.                                                                                                    |  |
| ERR_            | Basic and<br>Advanced | 2–5           | Deviation          | Deviation software error.                                                                                                    |  |
| F1F0            | Advanced              | None          | Alarm              | Fill pump flow not detected. The primary tank level has not increased with the no flow timeout window and the no flow timeout event is set to alarm.                                                |  |
| F2F0            | Advanced              | None          | Deviation          | Fill pump flow not detected. The primary tank level has not increased with the no flow timeout window and the no flow timeout event is set to deviation.                                            |  |
| K1D_            | Advanced              | 1–2           | Alarm              | Flow is below minimum limit.                                                                                                    |  |
| K2D_            | Advanced              | None          | Deviation          | Flow is below minimum limit.                                                                                                    |  |
| K3D_            | Advanced              | None          | Deviation          | Flow exceeds maximum target; also indicates pump runaway condition exists.                                                                                                    |  |
| K4D_            | Basic and<br>Advanced | 1             | Alarm              | Flow exceeds maximum target; also indicates pump runaway condition exists.                                                                                                    |  |
| L1A0            | Advanced              | None          | Alarm              | Primary tank current level is below the primary tank alarm set point.                                                                                                    |  |
| L1AF            | Advanced              | None          | Alarm              | While the system was in off production mode, the current tank level dropped below the leakage alarm percentage.                                                                                     |  |
| L1BX            | Advanced              | None          | Alarm              | The estimated remaining volume in the secondary tank<br>is below the alarm level. The value is calculated as total<br>tank volume subtracted from fill pump counter calculated<br>dispensed volume. |  |
| L2A0            | Advanced              | None          | Deviation          | The primary tank current level is below the primary tank deviation set point.                                                                                                    |  |

| Display<br>Code | Applicable<br>Motor | Blink<br>Code | Alarm or Deviation | Description                                                                                                    |  |
|-----------------|---------------------|---------------|--------------------|----------------------------------------------------------------------------------------------------|--|
| L2BX            | Advanced            | None          | Deviation          | The estimated remaining volume in the secondary tank is<br>below the deviation level. The value is calculated as total<br>tank volume subtracted from fill pump counter calculated<br>dispensed volume. |  |
| L3A0            | Advanced            | None          | Deviation          | The primary tank current level is above the primary tank deviation set point.                                                                                                    |  |
| L4A0            | Advanced            | None          | Alarm              | The primary tank level is above the primary tank level high alarm set point.                                                                                                    |  |
| L6CA            | Advanced            | None          | Deviation          | Port 8 is enabled and the current draw is less than 4 mA.<br>The BPR is requesting a value greater than 0%. Verify that<br>the device is connected.                                                     |  |
| L6CB            | Advanced            | None          | Deviation          | Port 9 is enabled and the current draw is less than 4 mA. Verify that the device is connected.                                                                                                    |  |
| MND_            | Advanced            | None          | Advisory           | Maintenance counter is enabled and countdown reached zero (0).                                                                                                    |  |
| P1CB            | Advanced            | None          | Alarm              | Pressure transducer 2 pressure is below the alarm set point.                                                                                                    |  |
| P1D_            | Advanced            | None          | Deviation          | Unbalanced load. Dual Lower system — P1D1 = Motor 1<br>requiring less force to hold speed; pump lower may need<br>service. P1D2 = Motor 2 is requiring less force than moto<br>1 to hold speed.         |  |
| P9D_            | Advanced            | None          | Deviation          | Major unbalanced load — see P1D_ (P9D_ is higher magnitude)                                                                                                    |  |
| P1I_            | Advanced            | 1–3           | Alarm              | Pressure is below minimum limit.                                                                                                    |  |
| P2I_            | Advanced            | None          | Deviation          | Pressure is below minimum limit.                                                                                                    |  |
| P2CB            | Advanced            | None          | Deviation          | Pressure transducer 2 pressure is below the deviation set point.                                                                                                    |  |
| P3CB            | Advanced            | None          | Deviation          | Pressure transducer 2 pressure is above the deviation set point.                                                                                                    |  |
| P3I_            | Advanced            | None          | Deviation          | Pressure exceeds maximum target.                                                                                                    |  |
| P4CB            | Advanced            | None          | Alarm              | Pressure transducer 2 pressure is above the alarm set point.                                                                                                    |  |
| P4I_            | Advanced            | 1–4           | Alarm              | Pressure exceeds maximum target.                                                                                                    |  |
| P5DX            | Advanced            | None          | Deviation          | More than one pump is assigned to a transducer. The assignment for that transducer is automatically cleared under this condition. User must reassign.                                                   |  |
| P6CA or<br>P6CB | Advanced            | None          | Deviation          | For units without closed loop pressure control: Transducer (A or B) is enabled but not detected.                                                                                                    |  |
| P6D_            | Advanced            | 1–6           | Alarm              | For units with closed loop pressure control: Transducer is enabled but not detected.                                                                                                    |  |
| P7C_            | Advanced            | None          | Deviation          | Pressure difference between transducer 1 and transducer 2 is greater than the deviation set point.                                                                                                    |  |
| P9C_            | Advanced            | None          | Alarm              | Pressure difference between transducer 1 and transducer 2 is greater than the alarm set point.                                                                                                    |  |
| T2D_            | Basic and Advanced  | 3–5           | Alarm              | Internal thermistor disconnected or motor temperature is below $0^{\circ}$ C (32° F).                                                                                                    |  |

| Display<br>Code | Applicable<br>Motor   | Blink<br>Code | Alarm or Deviation | Description                                                                                                    |  |
|-----------------|-----------------------|---------------|--------------------|----------------------------------------------------------------------------------------------------|--|
| T3D_            | Basic and<br>Advanced | 5             | Deviation          | Motor over temperature. Motor will throttle itself to stay below $85^{\circ}$ C (185° F) internally.                                                                                                    |  |
| T4D_            | Basic and<br>Advanced | 4–6           | Alarm              | Motor over temperature. Motor will throttle itself to stay below $85^{\circ}$ C (185° F) internally.                                                                                                    |  |
| V1I_            | Basic and<br>Advanced | 2             | Alarm              | Brown out; voltage supplied to motor is too low.                                                                                                    |  |
| V2I_            | Basic and<br>Advanced | None          | Deviation          | Brown out; voltage supplied to motor is too low.                                                                                                    |  |
| V1M_            | Basic and<br>Advanced | 2–6           | Alarm              | AC power is lost.                                                                                                    |  |
| V3I_            | Basic and<br>Advanced | None          | Deviation          | Voltage supplied to motor is too high.                                                                                                    |  |
| V4I_            | Basic and<br>Advanced | 3             | Alarm              | Voltage supplied to motor is too high.                                                                                                    |  |
| V9M_            | Basic and<br>Advanced | 7             | Alarm              | Low supply voltage detected at start up.                                                                                                    |  |
| wcw_            | Advanced              | None          | Alarm              | System type mismatch; motor is an E-Flo DC dual lower<br>system and the display configuration does not match.<br>Change the display's system type on the Setup Units scree<br>(screen 15).                       |  |
| WMC_            | Basic and<br>Advanced | 4–5           | Alarm              | Internal software error.                                                                                                    |  |
| WNC_            | Basic and<br>Advanced | 3–4           | Alarm              | Software versions do not match.                                                                                                    |  |
| WNN_            | Advanced              | None          | Alarm              | System type mismatch; motor is an E-Flo DC single lower<br>system and the display configuration does not match.<br>Change the display's system type on the Setup Units screen<br>(screen 12 in dual lower mode). |  |
| WSC_            | Advanced              | None          | Deviation          | Profile is set to 0 pressure or 0 flow.                                                                                                    |  |
| WSD_            | Advanced              | 1–5           | Alarm              | Invalid lower size; occurs if the unit is operated before setting<br>up the lower size.                                                                                                    |  |
| WXD_            | Basic and Advanced    | 4             | Alarm              | An internal circuit board hardware failure is detected.                                                                                                    |  |

# Parts

### 24P822 Control Module Kit (Single Phase, Side Mount)

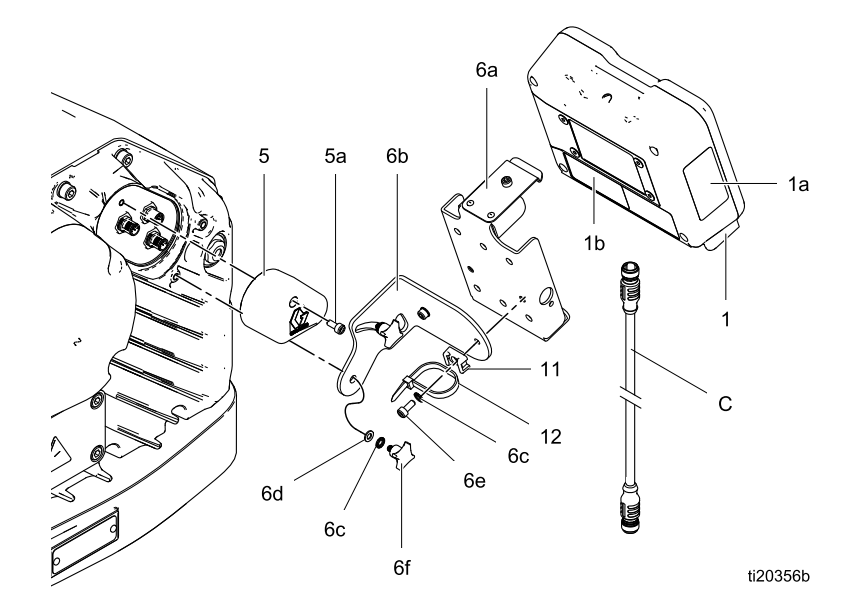

| Ref         | Part   | Description                                | Qty | Ref      |
|-------------|--------|--------------------------------------------|-----|----------|
| 1           | 24P821 | DISPLAY KIT, control module: includes      | 1   | 6a       |
|             |        | item 1a; see manual                        |     | 6b       |
|             |        | 332013 for approvals information about the |     | 6c       |
| 104         | 160265 |                                            | 1   | 6d       |
| īa≖         | 10P205 | English                                    | I   | 6e       |
| 1b▲         | 16P265 | LABEL, warning,                            | 1   |          |
|             |        | French                                     |     | 6†       |
| 1c <b>▲</b> | 16P265 | LABEL, warning,                            | 1   | 11       |
|             |        | Spanish (shipped loose)                    |     | 12       |
| 5           | 24N910 | CONNECTOR,                                 | 1   |          |
|             |        | jumper; includes                           |     | ▲ Re     |
|             |        | item 5a                                    |     | and      |
| 5a          |        | SCREW, cap, socket                         | 1   | Items    |
| _           |        | head; M5 x 40 mm                           |     | <u> </u> |
| 6           | 24P823 | BRACKET KIT,                               | 1   | Cabl     |
|             |        | control module;                            |     | in the   |
|             |        | includes items 6a-6f                       |     | Cabi     |

| Ref | Part | Description                            | Qty |
|-----|------|----------------------------------------|-----|
| 6a  |      | BRACKET, control module                | 1   |
| 6b  |      | BRACKET, mounting                      | 1   |
| 6c  |      | LOCKWASHER,<br>external tooth; M5      | 4   |
| 6d  |      | WASHER; M5                             | 2   |
| 6e  |      | SCREW, cap, socket<br>head; M5 x 12 mm | 2   |
| 6f  |      | KNOB; M5 x 0.8                         | 2   |
| 11  |      | HOLDER, tie                            | 1   |
| 12  |      | STRAP, tie                             | 1   |

▲ Replacement Danger and Warning labels, tags, and cards are available at no cost.

Items marked — — — are not available separately.

Cable (C) is shown for reference but is not included in the kit. Order specified length separately. See Cable Connection, page 5.

### 17V232 Control Module Kit (Three Phase, Side Mount)

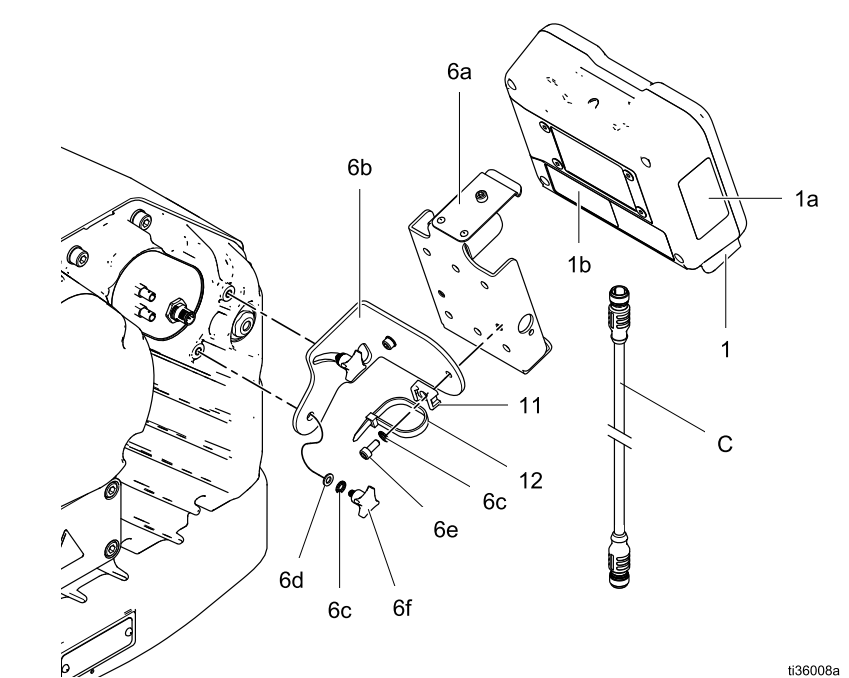

| Ref         | Part   | Description                                                                                                    | Qty |
|-------------|--------|----------------------------------------------------------------------------------------------------|-----|
| 1           |        | DISPLAY KIT, control<br>module; includes<br>item 1a; see manual<br>332013 for approvals<br>information about the<br>bare ADCM module | 1   |
| 1a <b>▲</b> |        | LABEL                                                                                                    | 1   |
| 1b▲         | 16P265 | LABEL, warning,<br>French                                                                                                    | 1   |
| 6           | 24P823 | BRACKET KIT,<br>control module;<br>includes items 6a-6f                                                                              | 1   |
| 6a*         |        | BRACKET, control module                                                                                                    | 1   |
| 6b          |        | BRACKET, mounting                                                                                                    | 1   |
| 6c          |        | LOCKWASHER,<br>external tooth; M5                                                                                                    | 4   |

| Ref | Part | Description                                     | Qty |
|-----|------|-------------------------------------------------|-----|
| 6d  |      | WASHER; M5                                      | 2   |
| 6e  |      | SCREW, cap, socket head; M5 x 12 mm             | 2   |
| 6f  |      | KNOB; M5 x 0.8                                  | 2   |
| 11  |      | STRAP, tie wiring                               | 1   |
| 12  |      | HOLDER, tie                                     | 1   |
| 17  |      | TOKEN, GCA,<br>upgrade, E-Flo DC<br>(not shown) | 1   |

▲ Replacement Danger and Warning labels, tags, and cards are available at no cost.

Items marked — — — are not available separately.

Cable (C) is shown for reference but is not included in the kit. Order specified length separately. See Cable Connection, page 5.

### 17W754 Top Mount Bracket Kit

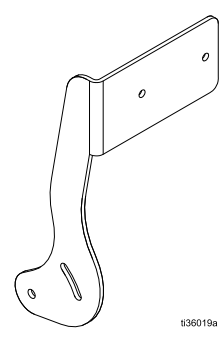

# Accessories

**NOTE:** Parts for kits in the following table are not sold separately.

| Part   | Kit                      |
|--------|--------------------------|
| 25D293 | Radar Sensor Kit         |
| 25D294 |                          |
| 17S640 | Auxiliary Solenoid Kit   |
| 24Z671 | Tank Fill Kit            |
| 241405 | Reed Switch Counter Kit  |
| 24A032 |                          |
| 17B160 | Fiber Optic Cables KM172 |
| 17T898 | Fiber Optic Cables KM173 |

### **BPR Controller Kit 24V001**

| Ref | Part   | Description           | Qty |
|-----|--------|-----------------------|-----|
| 101 |        | TRANSDUCER, miniature | 1   |
| 102 |        | CABLE, F/C, I.S., 8 M | 1   |
| 103 | 110436 | GAUGE, pressure, air  | 1   |
| 104 | 100030 | BUSHING               | 1   |
| 105 | 198178 | ELBOW                 | 1   |
| 106 | 110207 | ELBOW                 | 1   |
| 107 | C19466 | TEE                   | 1   |
| 108 | 198171 | ELBOW                 | 1   |

---- Parts not sold separately.

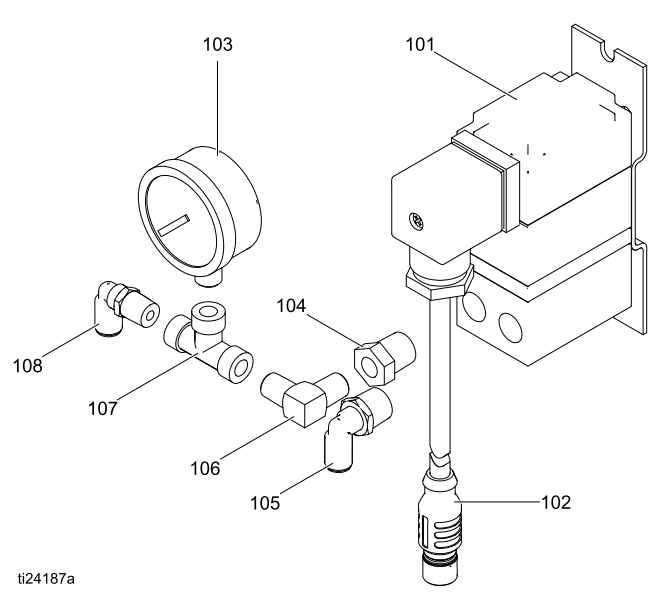

### Run/Stop Switch Kit 16U729

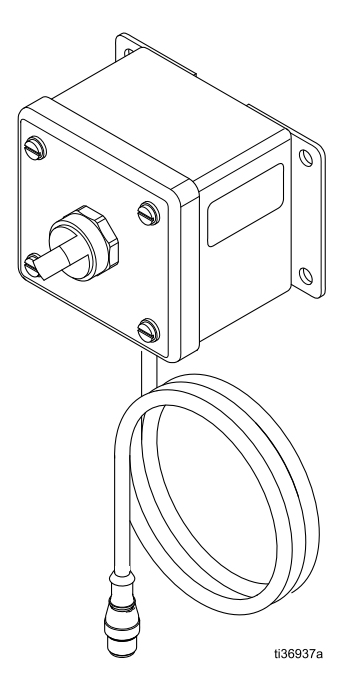

### Technical Specifications for 16U729

| Run/Stop Switch Kit 16U729 | US                                                                      | Metric    |  |
|----------------------------|-------------------------------------------------------------------------|-----------|--|
| Switch Ratings:            |                                                                         |           |  |
| Voltage                    | 24 \                                                                    | /DC       |  |
| Current                    | 10                                                                      | A         |  |
| Power                      | 240 W n                                                                 | naximum   |  |
| Ambient Temperature        | –13°-122°F                                                              | –25°-50°C |  |
| EX Ratings:                |                                                                         |           |  |
| Classification             | "Simple Apparatus" in accordance with UL/EN/IEC<br>60079-11, clause 5.7 |           |  |
|                            | Class I, Div <u>1:</u> Group D T4                                       |           |  |
|                            | <u> </u>                                                                |           |  |
|                            | <b>II 1 G</b><br>Ex ia IIA T4 Ga                                        |           |  |
| Parameters                 | Ui = 17.9V                                                              |           |  |
|                            | li = 217 mA                                                             |           |  |
|                            | Pi = 937 mW                                                             |           |  |
|                            | Ci = 1200 pF                                                            |           |  |
|                            | Li = 6                                                                  | .8 uH     |  |
|                            | Li/Ri = 7.4 uH/Ohm                                                      |           |  |

\_\_\_

# Pressure Transducer Kit for 4-ball pumps 24R050, Pressure Transducer Kit for 2-ball pumps 24Y245

| Ref | Description                                | 24R050<br>Part | 24Y245<br>Part | Qty |
|-----|--------------------------------------------|----------------|----------------|-----|
| 101 | ADAPTER,<br>fitting,<br>pressure<br>sensor | 16U440         |                | 1   |
| 102 | PACKING,<br>o-ring                         | 119348         |                | 1   |
| 103 | SENSOR,<br>pressure, fluid<br>outlet       | 16P289         | 15M669         | 1   |

Parts not sold separately.

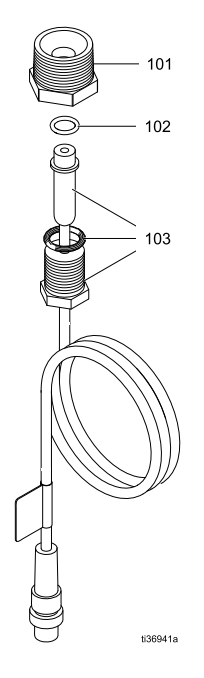

### Technical Specifications for 24R050 and 24Y245

| Pressure Transducer Kits 24R050, 24Y245 | US Metric                                                             |          |  |  |  |
|-----------------------------------------|-----------------------------------------------------------------------|----------|--|--|--|
| Electrical Ratings:                     |                                                                       |          |  |  |  |
| Voltage                                 | 5 VDC                                                                 |          |  |  |  |
| Full Scale sensitivity                  | 20.00                                                                 | mV/V     |  |  |  |
| Span At Max pressure                    | 100                                                                   | mV       |  |  |  |
| Ambient Temperature                     | 32°-140°F 0°-60°C                                                     |          |  |  |  |
| EX Ratings:                             |                                                                       |          |  |  |  |
| Classification                          | "Simple Apparatus" in accordance with UL/EN/I<br>60079-11, clause 5.7 |          |  |  |  |
|                                         | Class I, Div 1: Group D T4                                            |          |  |  |  |
|                                         | Æx>                                                                   |          |  |  |  |
|                                         | <b>II 1 G</b><br>Ex ia IIA T4 Ga                                      |          |  |  |  |
| Parameters                              | Ui = ·                                                                | 17.9V    |  |  |  |
|                                         | li = 7                                                                | 3 mA     |  |  |  |
|                                         | Pi = 1                                                                | 1.3 W    |  |  |  |
|                                         | Ci = 9                                                                | 00 pF    |  |  |  |
|                                         | Li = 1                                                                | .7 uH    |  |  |  |
|                                         | Li/Ri = 6.6                                                           | 3 uH/Ohm |  |  |  |

# Appendix A - Modbus Variable Map

To communicate through fiber optics with the E-Flo DC Control Module, reference the appropriate hardware as shown in manual 332356. That manual indicates various options for connecting fiber optic cables from the control module to the non-hazardous area. The following table lists Modbus registers available to a PC or PLC located in the non-hazardous area. Table 4 shows the registers needed for basic operation, monitoring, and alarm control features. Tables 5 and 6 provide bit definitions as needed for certain registers. Table 7 shows the units and how to convert the register value to a unit value.

Reference the Modbus communication settings selected in Setup Screen 15, page 19.

#### Table 4 Modbus Registers

| Modbus<br>Register | Variable | Register<br>Access | Size | Notes/Units |
|--------------------|----------|--------------------|------|-------------|
|--------------------|----------|--------------------|------|-------------|

Date Time Read Only

| 2010 1000 |        |           |        |       |
|-----------|--------|-----------|--------|-------|
| 403100    | Hour   | Read Only | 16 Bit | 0-23  |
| 403101    | Minute | Read Only | 16 Bit | 0.50  |
| 403102    | Second | Read Only | 16 Bit | 0-59  |
| 403103    | Year   | Read Only | 16 Bit | 00-99 |
| 403104    | Month  | Read Only | 16 Bit | 1-12  |
| 403105    | Day    | Read Only | 16 Bit | 1-31  |

| Display Alarms Read Only |                           |           |        |                                 |
|--------------------------|---------------------------|-----------|--------|---------------------------------|
| 403106                   | Display Alarms Upper Word | Read Only | 16 Bit | Can Table 5 for hit definitions |
| 403107                   | Display Alarms Lower Word | Read Only | 16 Bit |                                 |

| Display Cor | figuration          |              |        |              |
|-------------|---------------------|--------------|--------|--------------|
| 403200      | Hour                | Read / Write | 16 Bit | 0-23         |
| 403201      | Minute              | Read / Write | 16 Bit | 0.50         |
| 403202      | Second              | Read / Write | 16 Bit | 0-59         |
| 403203      | Year                | Read / Write | 16 Bit | 00-99        |
| 403204      | Month               | Read / Write | 16 Bit | 1-12         |
| 403205      | Day                 | Read / Write | 16 Bit | 1-31         |
| 403206      | Display Password    | Read / Write | 16 Bit | 0000-9999    |
| 403207      | Display Date Format | Read / Write | 16 Bit | 0 = MM/DD/YY |
|             |                     |              |        | 1 = DD/MM/YY |
|             |                     |              |        | 2 = YY/MM/DD |
| 403208      | Pressure Units      | Read / Write | 16 Bit | 0 = Psi      |
|             |                     |              |        | 1 = bar      |
|             |                     |              |        | 2 = Mpa      |

| Modbus<br>Register | Variable              | Register<br>Access                 | Size   | Notes/Units                            |
|--------------------|-----------------------|------------------------------------|--------|----------------------------------------|
| 403209             | Volume Units          | Read / Write                       | 16 Bit | 0 = Liters                             |
|                    |                       |                                    |        | 1 = Gallons                            |
| 403210             | Flow Units            | Read / Write                       | 16 Bit | 0 = Liter/min                          |
|                    |                       |                                    |        | 1 = Gallons/min                        |
|                    |                       |                                    |        | 2 = cc/min                             |
|                    |                       |                                    |        | 3 = oz/min 4 = Cycles / min            |
| 403211             | Profile Lock          | Read / Write                       | 16 Bit | 0 = Disable Profile Lock               |
|                    |                       |                                    |        | 1 = Enable Profile Lock                |
| 403212             | Transducer 1 Type     | Read / Write                       | 16 Bit | 0 = None                               |
|                    |                       |                                    |        | 1 = 500 psi (34.4 Bar, 3.44<br>MPa)    |
|                    |                       |                                    |        | 2 = 5000 psi (344.7 Bar, 34.74<br>MPa) |
| 403213             | Transducer 1 Assigned | Read / Write                       | 16 Bit | 0 - 1                                  |
| 403214             |                       | Read / Write<br>(Reads<br>ignored) | 16 Bit | Integer Value (0 - 65535)              |
| 403215             | Transducer 1 Scale    | Read / Write<br>(Reads<br>ignored) | 16 Bit | Decimal Value (0 - 65535)              |
| 403216             | Transducer 1 Offect   | Read / Write<br>(Reads<br>ignored) | 16 Bit | Integer Value (0 - 65535)              |
| 403217             | Transducer T Onset    | Read / Write<br>(Reads<br>ignored) | 16 Bit | Decimal Value (0 - 65535)              |
| 403218             | Transducer 2 Type     | Read / Write                       | 16 Bit | 0 = None                               |
|                    |                       |                                    |        | 1 = 500 psi (34.4 Bar, 3.44<br>MPa)    |
|                    |                       |                                    |        | 2 = 5000 psi (344.7 Bar, 34.74<br>MPa) |
| 403219             | Reserved              | Read / Write                       | 16 Bit |                                        |
| 403220             | Tanakan Boak          | Read / Write<br>(Reads<br>ignored) | 16 Bit | Integer Value (0 - 65535)              |
| 403221             | Transducer 2 Scale    | Read / Write<br>(Reads<br>ignored) | 16 Bit | Decimal Value (0 - 65535)              |

| Modbus<br>Register | Variable               | Register<br>Access                 | Size   | Notes/Units                                                                    |
|--------------------|------------------------|------------------------------------|--------|--------------------------------------------------------------------------------|
| 403222             | Transducer 2 Offect    | Read / Write<br>(Reads<br>ignored) | 16 Bit | Integer Value (0 - 65535)                                                      |
| 403223             |                        | Read / Write<br>(Reads<br>ignored) | 16 Bit | Decimal Value (0 - 65535)                                                      |
| 403224             | Remote Start Enable    | Read / Write                       | 16 Bit | 0 = Disabled                                                                   |
| 403225             | Fill Solenoid Out      | Read / Write                       | 16 Bit | 1 = Enabled                                                                    |
| 403226             | Reserved               | Read / Write                       | 16 Bit |                                                                                |
| 403227             | Reed Switch Count      | Read / Write                       | 16 Bit | 0 - 65535 Cycle count                                                          |
| 403228             | Reserved               | Read / Write                       | 16 Bit |                                                                                |
| 403229             | Reserved               | Read / Write                       | 16 Bit |                                                                                |
| 403230             | Reserved               | Read / Write<br>(Reads<br>ignored) | 16 Bit |                                                                                |
| 403231             | Primary Tank Level     | Read / Write<br>(Reads<br>ignored) | 16 Bit | 0 - 100 %                                                                      |
| 403232             | Configurable IO Type   | Read / Write                       | 16 Bit | 0 = Reed Switch Count (Aux In)                                                 |
|                    |                        |                                    |        | 1 = Agitator Halt (Aux In)                                                     |
|                    |                        |                                    |        | 2 = High Level Primary (Aux<br>Out)                                            |
|                    |                        |                                    |        | 3 = Low Level Primary (Aux<br>Out)                                             |
|                    |                        |                                    |        | 4 = PLC (Aux Out)                                                              |
|                    |                        |                                    |        | 5 = PLC External Fill (Aux Out)<br>L3A0/L4A0 automatically turn<br>off Aux Out |
| 403233             | Agitator Halt Status   | Read / Write<br>(Reads             | 16 Bit | 0 = Agitator Halt Switch Not<br>Active                                         |
|                    |                        | ignorea)                           |        | 1= Agitator Halt Switch Active                                                 |
| 403234             | Accessory Solenoid Out | Read / Write                       | 16 Bit | 0 = Disabled, 1 = Enabled                                                      |

#### Appendix A - Modbus Variable Map

| Modbus<br>Register | Variable | Register<br>Access | Size | Notes/Units |
|--------------------|----------|--------------------|------|-------------|

| Pump Statu | S                            |              |        |                              |
|------------|------------------------------|--------------|--------|------------------------------|
| 404100     | Pump Status Bits             | Read / Write | 16 Bit | bit 0 = Pump trying to move  |
|            |                              |              |        | bit 1 = Pump actually moving |
|            |                              |              |        | bit 2 = Active Alarm         |
|            |                              |              |        | bit 3 = Active Deviation     |
|            |                              |              |        | bit 4 = Active Advisory      |
|            |                              |              |        | bit 5 = Setup Modified       |
|            |                              |              |        | (Registers 6141-6159)        |
|            |                              |              |        | bit 6 = Reserved/unused      |
|            |                              |              |        | bit 7 = Run Status           |
|            |                              |              |        | bit 8 = Profile 1 Modified   |
|            |                              |              |        | bit 9 = Profile 2 Modified   |
|            |                              |              |        | bit 10 = Profile 3 Modified  |
|            |                              |              |        | bit 11 = Profile 4 Modified  |
|            |                              |              |        | bit 12 = Tank Events         |
| 404101     | Current Speed                | Read Only    | 16 Bit | 10 = 1.0 cycle/min           |
| 404102     | Current Flow Rate            | Read Only    | 16 Bit | 10 = 1.0 L/Min               |
|            |                              |              |        | 10 = 1.0 Gal/Min             |
|            |                              |              |        | 1 = 1 cc/min                 |
|            |                              |              |        | 1 = 1 oz/min                 |
|            |                              |              |        | 10 = 1.0 CPM                 |
| 404103     | Current Force                | Read Only    | 16 Bit | 0 - 100%                     |
| 404104     | Current Pump Outlet Pressure | Read Only    | 16 Bit | 1 = 1 psi                    |
| 404105     | Current BPR Pressure         | Read Only    | 16 Bit | 10 = 1.0 Bar                 |
|            |                              |              |        | 100 = 1.00 Mpa               |
| 404106     | Batch Total High Word        | Read Only    | 16 Bit | Volume units, see Table 7    |
| 404107     | Batch Total Low Word         | Read Only    | 16 Bit |                              |
| 404108     | Grand Total High Word        | Read Only    | 16 Bit |                              |
| 404109     | Grand Total Low Word         | Read Only    | 16 Bit | Pump cycles, see Table 7     |
| 404110     | Maintenance Total High Word  | Read Only    | 16 Bit |                              |
| 404111     | Maintenance Total Low Word   | Read Only    | 16 Bit |                              |
| 404112     | Pump Events 1 — High Word    | Read Only    | 16 Bit | Pump events Table 5          |
| 404113     | Pump Events 1 — Low Word     | Read Only    | 16 Bit | rump events, Table 5.        |

| Modbus<br>Register | Variable                   | Register<br>Access | Size   | Notes/Units                      |
|--------------------|----------------------------|--------------------|--------|----------------------------------|
| 404114             | Display Events — High Word | Read Only          | 16 Bit | Diaplay ayanta Tabla F           |
| 404115             | Display Events — Low Word  | Read Only          | 16 Bit | Display events, Table 5.         |
| 404116             | Pump Events 2 — High Word  | Read Only          | 16 Bit | Duran averate Table C            |
| 404117             | Pump Events 2 — Low Word   | Read Only          | 16 Bit | Pump events, Table 5.            |
| 404118             | System Type                | Read Only          | 16 Bit | 0 = Single lower, 1 = Dual lower |
| 404119             | Run/Stop Switch State      | Read Only          | 16 Bit | 0 = Switch closed (Stop State)   |
|                    |                            |                    |        | 1 = Switch open (Run State)      |

| Software Ve | ersions                               |           |        |                           |
|-------------|---------------------------------------|-----------|--------|---------------------------|
| 404120      | Software Version Cold Major           | Read Only | 16 Bit | 0 - 9                     |
| 404121      | Software Version Cold Minor           | Read Only | 16 Bit | 0 - 99                    |
| 404122      | Software Version Cold Build           | Read Only | 16 Bit | 0 - 999                   |
| 404123      | Software Version Hot Major            | Read Only | 16 Bit | 0 - 9                     |
| 404124      | Software Version Hot Minor            | Read Only | 16 Bit | 0 - 99                    |
| 404125      | Software Version Hot Build            | Read Only | 16 Bit | 0 - 999                   |
| 404126      | Display Version Major                 | Read Only | 16 Bit | 0 - 9                     |
| 404127      | Display Version Minor                 | Read Only | 16 Bit | 0 - 99                    |
| 404128      | Display Version Build                 | Read Only | 16 Bit | 0 - 999                   |
| 404129      | Pump Serial Number 1 — Low Word       | Read Only | 16 Bit | Characters 0-3 ASCII      |
| 404130      | Pump Serial Number 1 — High<br>Word   | Read Only | 16 Bit | Characters 4-6 ASCII      |
| 404131      | Pump Serial Number 2 — Low Word       | Read Only | 16 Bit | Characters 0-3 ASCII      |
| 404132      | Pump Serial Number 2 — High<br>Word   | Read Only | 16 Bit | Characters 4-6 ASCII      |
| 404133*     | Grand Total High Word                 | Read Only | 16 Bit | Dump queles, ess Table 7  |
| 404134*     | Grand Total Low Word                  | Read Only | 16 Bit | Pump cycles, see Table 7. |
| 404135*     | Active Alarms 1 — High Word           | Read Only | 16 Bit |                           |
| 404136*     | Active Alarms 1 — Low Word            | Read Only | 16 Bit | Bump overte Table 5       |
| 404137*     | Active Alarms 2 — High Word           | Read Only | 16 Bit | Fump events, Table 5.     |
| 404138*     | Active Alarms 2 — Low Word            | Read Only | 16 Bit |                           |
| 404139*     | Maintenance Total High Word           | Read Only | 16 Bit | Dump quales, and Table 7  |
| 404140*     | Maintenance Total Low Word            | Read Only | 16 Bit | Pump cycles, see Table 7. |
| 404141*     | Pump 2 Serial Number 1 — Low<br>Word  | Read Only | 16 Bit | Characters 0-3 ASCII      |
| 404142*     | Pump 2 Serial Number 1 — High<br>Word | Read Only | 16 Bit | Characters 4-6 ASCII      |
| 404143*     | Pump 2 Serial Number 2 — Low<br>Word  | Read Only | 16 Bit | Characters 0-3 ASCII      |

| Modbus<br>Register | Variable                              | Register<br>Access | Size   | Notes/Units          |  |
|--------------------|---------------------------------------|--------------------|--------|----------------------|--|
| 404144*            | Pump 2 Serial Number 2 — High<br>Word | Read Only          | 16 Bit | Characters 4-6 ASCII |  |
| * Exists only      | * Exists only on dual lower systems.  |                    |        |                      |  |

#### Extended Modbus Variables

The registers shown in this section are intended for advanced integration solutions, where the user desires full control of the system by the PLC. For optimal communication latency, it is recommended that only the registers which will be monitored and changed on a regular basis be mapped and the remaining parameters be configured with the display.

| Active Profi | le                                   |           |        |                                                                                               |
|--------------|--------------------------------------|-----------|--------|-----------------------------------------------------------------------------------------------|
| 404150       | Pressure/Force Minimum               | Read Only | 16 Bit |                                                                                               |
| 404151       | Pressure/Force Target                | Read Only | 16 Bit | Force and Pressure units, see Table 7.                                                        |
| 404152       | Pressure/Force Maximum               | Read Only | 16 Bit |                                                                                               |
| 404153       | Flow Rate Minimum                    | Read Only | 16 Bit |                                                                                               |
| 404154       | Flow Rate Target                     | Read Only | 16 Bit | Flow units, see Table 7.                                                                      |
| 404155       | Flow Rate Maximum                    | Read Only | 16 Bit |                                                                                               |
| 404156       | Mode                                 | Read Only | 16 Bit | 0 = Pressure, 1 = Flow, 2 =<br>Hybrid ( 3 Phase Motors Only)                                  |
| 404157       | BPR Closed Percent                   | Read Only | 16 Bit | 0 - 100 (Approximately 1-100<br>psi, see manual 332142 for<br>information on BPR control kit) |
| 404158       | Pressure/Force Minimum Event<br>Type | Read Only | 16 Bit |                                                                                               |
| 404159       | Pressure/Force Maximum Event<br>Type | Read Only | 16 Bit | 0 = Limit, 1 = Deviation, 2 =<br>Alarm                                                        |
| 404160       | Flow Rate Minimum Event Type         | Read Only | 16 Bit |                                                                                               |
| 404161       | Flow Rate Maximum Event Type         | Read Only | 16 Bit |                                                                                               |

| Integration Setup Block<br>This section contains system-level control variables that may need to be monitored or controlled on<br>occasion (infrequently). |                                |              |        |                                  |
|----------------------------------------------------------------------------------------------------|--------------------------------|--------------|--------|----------------------------------|
| 404200                                                                                                    | Local/Remote Control           | Read / Write | 16 Bit | 0 = local, 1 = remote/PLC        |
| 404201                                                                                                    | Active Profile Number          | Read / Write | 16 Bit | 0 = stopped, 1, 2, 3, 4          |
| 404202                                                                                                    | Pump Control Bitfield          | Read / Write | 16 Bit | See Table 6 for bit definitions. |
| 404203                                                                                                    | Maintenance Interval High Word | Read / Write | 16 Bit | Dump avalag, ago Tablo 7         |
| 404204                                                                                                    | Maintenance Interval Low Word  | Read / Write | 16 Bit | Fump cycles, see Table 7.        |

| Modbus<br>Register | Variable                                  | Register<br>Access | Size   | Notes/Units                                                                                                |
|--------------------|-------------------------------------------|--------------------|--------|----------------------------------------------------------------------------------------------------|
| 404205             | Transducer 1 type                         | Read / Write       | 16 Bit | 0 = None                                                                                                   |
| 404206             | Transducer 2 type                         | Read / Write       | 16 Bit | 1 = 500 psi (3.44 mPa, 34.47<br>bar)                                                                       |
|                    |                                           |                    |        | 2 = 5000 psi (34.47 mPa,<br>344.74 bar)                                                                    |
|                    |                                           |                    |        | 3 = 5 psi (34.5 kPa, 0.345 bar)<br>Tank level sensor                                                       |
| 404207             | Closed Loop Enable Transducer 1           | Read / Write       | 16 Bit | 0 = Not Enabled, 1 = Enabled                                                                               |
| 404208             | Closed Loop Enable Transducer 2           | Read / Write       | 16 Bit | be enabled for closed loop control)                                                                        |
| 404209             | Reserved                                  | Read / Write       | 16 Bit | N/A                                                                                                    |
| 404210             | Pump Lower Type                           | Read / Write       | 16 Bit | 0 = Invalid/Not configured                                                                                 |
|                    |                                           |                    |        | 1 = 145 cc                                                                                                 |
|                    |                                           |                    |        | 2 = 180 cc                                                                                                 |
|                    |                                           |                    |        | 3 = 220 cc                                                                                                 |
|                    |                                           |                    |        | 4 = 290 cc                                                                                                 |
|                    |                                           |                    |        | 5 = 750 cc                                                                                                 |
|                    |                                           |                    |        | 6 = 1000 cc                                                                                                |
|                    |                                           |                    |        | 7 = 1500 cc                                                                                                |
|                    |                                           |                    |        | 8 = 2000 cc                                                                                                |
|                    |                                           |                    |        | 9 = 2500 cc                                                                                                |
| 404211             | Pump Lower Size                           | Read / Write       | 16 Bit | Actual lower size in cc (0 -<br>65535 cc)                                                                  |
| 404212             | Agitator Speed                            | Read / Write       | 16 Bit | 0-100%                                                                                                    |
| 404213             | Agitator Enable                           | Read / Write       | 16 Bit | 0 = Disable, 1 = Enable                                                                                    |
| 404214             | BPR % Closed Stop Profile                 | Read / Write       | 16 Bit | 0-100%                                                                                                    |
|                    |                                           |                    |        | Setting for when the stop<br>profile is active to hold fluid<br>line pressure when the pump<br>is stopped. |
| 404215             | Pump 2 Maintenance Interval Upper<br>Word | Read / Write       | 16 Bit | 0 65535 cc                                                                                                 |
| 404216             | Pump 2 Maintenance Interval Lower<br>Word | Read / Write       | 16 Bit | 0 - 00000 00                                                                                               |

| Password |                 | -            | _      |                                                |
|----------|-----------------|--------------|--------|------------------------------------------------|
| 404250   | Password Enable | Read / Write | 16 Bit | 0 = Password disabled, 1 =<br>Password enabled |
| 404251   | Profile Lock    | Read / Write | 16 Bit | 0 = Lock disabled, 1 = Lock<br>enabled         |

| Modbus<br>Register                                                                                                    | Variable                      | Register<br>Access | Size   | Notes/Units                                                                                                  |  |
|----------------------------------------------------------------------------------------------------|-------------------------------|--------------------|--------|----------------------------------------------------------------------------------------------------|--|
|                                                                                                    |                               |                    |        |                                                                                                    |  |
| Profile Setup Blocks<br>Each profile block is a group of 12 registers. The profile (1–4) is the 4th digit (x) in the register number<br>and corresponds with the actual user profile being defined. For example, register 405x00 will represent<br>405100, 405200, 405300, and 405400. |                               |                    |        |                                                                                                    |  |
| 405x00                                                                                                    | Pressure/Force Minimum        | Read / Write       | 16 Bit | Pressure units, see table 7.                                                                                 |  |
| 405x01                                                                                                    | Pressure/Force Target         | Read / Write       | 16 Bit | Pressure units, see table 7.                                                                                 |  |
| 405x02                                                                                                    | Pressure/Force Maximum        | Read / Write       | 16 Bit | Pressure units, see table 7.                                                                                 |  |
| 405x03                                                                                                    | Flow Minimum                  | Read / Write       | 16 Bit | Flow units, see table 7.                                                                                     |  |
| 405x04                                                                                                    | Flow Target                   | Read / Write       | 16 Bit | Flow units, see table 7.                                                                                     |  |
| 405x05                                                                                                    | Flow Maximum                  | Read / Write       | 16 Bit | Flow units, see table 7.                                                                                     |  |
| 405x06                                                                                                    | Mode Select                   | Read / Write       | 16 Bit | 0 = Pressure, 1 = Flow,<br>2 = Hybrid (Only available on<br>three phase systems)                             |  |
| 405x07                                                                                                    | BPR % Open                    | Read / Write       | 16 Bit | Value will be 0-100<br>(Approximately 1-100 psi, see<br>manual 332142 for information<br>on BPR control kit) |  |
| 405x08                                                                                                    | Pressure/Force Min Alarm Type | Read / Write       | 16 Bit | 0 = Limit, 1 = Deviation, 2 =<br>Alarm                                                                       |  |
| 405x09                                                                                                    | Pressure/Force Max Alarm Type | Read / Write       | 16 Bit | 0 = Limit, 1 = Deviation, 2 =<br>Alarm                                                                       |  |
| 405x10                                                                                                    | Flow Minimum Alarm Type       | Read / Write       | 16 Bit | 0 = Limit, 1 = Deviation, 2 =<br>Alarm                                                                       |  |
| 405x11                                                                                                    | Flow Maximum Alarm Type       | Read / Write       | 16 Bit | 0 = Limit, 1 = Deviation, 2 =<br>Alarm                                                                       |  |

| Event  |                  |              |        |                      |
|--------|------------------|--------------|--------|----------------------|
| 405500 | Number of Events | Read / Write | 16 Bit |                      |
| 405501 | Requested Event  | Read / Write | 16 Bit | 0-65535              |
| 405502 | Event Number     | Read / Write | 16 Bit |                      |
| 405503 | Event Year       | Read / Write | 16 Bit | 00-99                |
| 405504 | Event Month      | Read / Write | 16 Bit | 1-12                 |
| 405505 | Event Day        | Read / Write | 16 Bit | 1-31                 |
| 405506 | Event Hour       | Read / Write | 16 Bit | 0-23                 |
| 405507 | Event Minute     | Read / Write | 16 Bit | 0.50                 |
| 405508 | Event Second     | Read / Write | 16 Bit | 0-59                 |
| 405509 | Event Code       | Read / Write | 16 Bit | Characters 0-3 ASCII |

| Modbus<br>Register | Variable | Register<br>Access | Size | Notes/Units |
|--------------------|----------|--------------------|------|-------------|

| Intelligent F | aint Kitchen Registers           |              |                              |
|---------------|----------------------------------|--------------|------------------------------|
| Integration   |                                  |              |                              |
| 406100        | Secs Counter                     | Read Only    | 0 - 59                       |
| 406101        | Pump Status Bits                 | Read / Write | bit 0 = Pump trying to move  |
|               |                                  |              | bit 1 = Pump actually moving |
|               |                                  |              | bit 2 = Active Alarm         |
|               |                                  |              | bit 3 = Active Deviation     |
|               |                                  |              | bit 4 = Active Advisory      |
|               |                                  |              | bit 5 = Setup Modified       |
|               |                                  |              | (Registers 6141-6159)        |
|               |                                  |              | bit 6 = Reserved/unused      |
|               |                                  |              | bit 7 = Run Status           |
|               |                                  |              | bit 8 = Profile 1 Modified   |
|               |                                  |              | bit 9 = Profile 2 Modified   |
|               |                                  |              | bit 10 = Profile 3 Modified  |
|               |                                  |              | bit 11 = Profile 4 Modified  |
|               |                                  |              | bit 12 = Tank Events         |
| 406102        | Actual Pump Speed                | Read Only    | Flow units, and Table 7      |
| 406103        | Actual Pump Flow Rate            | Read Only    | Flow units, see Table 7.     |
| 406104        | Estimated Pump Force or Pressure | Read Only    | 0-100                        |
| 406105        | Transducer 1 Pressure            | Read Only    | Flow units, soo Tablo 7      |
| 406106        | Transducer 2 Pressure            | Read Only    | Flow units, see Table 7.     |
| 406107        | ADCM Input Status Bits           | Read Only    | bit 0 / bit 1:               |
|               |                                  |              | 0 = Stop                     |
|               |                                  |              | 1 = Run                      |
|               |                                  |              | 2 = Toggle                   |
|               |                                  |              | bit 2 = Agitator Halt Status |
|               |                                  |              | 0 = Not Active, 1 = Active   |
| 406108        | ADCM Output Bits                 | Read / Write | Bit 0: Fill Pump             |
|               |                                  |              | 0 = Off, 1 = On              |
|               |                                  |              | Bit 1 = Aux Output           |
|               |                                  |              | <br>0 = Off, 1 = On          |
| 406109        | Active Profile Number            | Read / Write | <br>0 - 4                    |
| 406110        | Agitator Target                  | Read / Write | 0 - 100%                     |

| Modbus<br>Register | Variable                              | Register<br>Access | Size    | Notes/Units                              |  |
|--------------------|---------------------------------------|--------------------|---------|------------------------------------------|--|
| 406111             | VFD Enable Status                     | Read / Write       |         | Bit 0:                                   |  |
|                    |                                       |                    |         | 0 = Off, 1 = On                          |  |
|                    |                                       |                    |         | Bit 1:                                   |  |
|                    |                                       |                    |         | 0 = Local Request, 1 = Remote<br>Request |  |
| 406112             | Actual Tank Level #1 Pct              | Read / Write       |         | 0 - 100                                  |  |
| 406113             | Agitator Profile Enable               | Read / Write       |         | 0 = Disabled, 1 = Enabled                |  |
| 406114             | Batch Total High Word                 | Read Only          |         | Valuma unita, ana Tabla 7                |  |
| 406115             | Batch Total Low Word                  | Read Only          |         | volume units, see rable <i>r</i> .       |  |
| 406116             | Grand Total High Word Pump 1          | Read Only          |         |                                          |  |
| 406117             | Grand Total Low Word Pump 1           | Read Only          |         | Dump avalage age Table 7                 |  |
| 406118             | Grand Total High Word Pump 2 (x2)     | Read Only          |         | Pump cycles, see Table 7.                |  |
| 406119             | Grand Total Low Word Pump 2 (x2)      | Read Only          |         | ]                                        |  |
| 406120             | Tank Level Freeze Percent   Read Only |                    | 0 - 100 |                                          |  |
| 406121             | Fill Pump Dispense Volume             | Read Only          |         | Duran avalas, ess Table 7                |  |
| 406122             | Fill Pump Remaining Volume            | Read Only          |         | Pump cycles, see Table 7.                |  |
| 406123             | BPR Target                            | Read Only          |         | 0-100                                    |  |
| 406124             | Reserved                              | Read Only          |         | N/A                                      |  |
| 406125             | Motor 2 Force – X2 System             | Read Only          |         | 0 - 100                                  |  |
| 406126             | Reserved                              | Read Only          |         |                                          |  |
| 406127             | Reserved                              | Read Only          |         | N/A                                      |  |
| 406128             | Reserved                              | Read Only          |         |                                          |  |
|                    |                                       |                    |         |                                          |  |
| Intelligent P      | aint Kitchen Registers Setup          | 1                  |         | 1                                        |  |
| 406129             | Pump 1 Alarms High Word               | Read Only          |         | Pump events. Table 5                     |  |
| 406130             | Pump 1 Alarms Low Word                | Read Only          |         |                                          |  |
| 406131             | Display 1 Alarms High Word            | Read Only          |         | Display events Table 5                   |  |
| 406132             | Display 1 Alarms Low Word             | Read Only          |         |                                          |  |
| 406133             | Pump 1 Alarms 2 High Word             | Read Only          |         |                                          |  |
| 406134             | Pump 1 Alarms 2 Low Word              | Read Only          |         |                                          |  |
| 406135             | Pump 2 Alarms High Word               | Read Only          |         | Pump events Table 5                      |  |
| 406136             | Pump 2 Alarms Low Word                | Read Only          |         |                                          |  |

Read Only

Read Only

406137

406138

Pump 2 Alarms 2 High Word

Pump 2 Alarms 2 Low Word

| Modbus<br>Register | Variable              | Register<br>Access | Size | Notes/Units                         |
|--------------------|-----------------------|--------------------|------|-------------------------------------|
| 406139             | Pump Control Bitfield | Read / Write       |      | Bit 0 = Clear Alarm                 |
|                    |                       |                    |      | Bit 1 = Reset Batch                 |
|                    |                       |                    |      | Bit 2 = Reset Maint Counter 1       |
|                    |                       |                    |      | Bit 3 = Reset Maint Counter 2       |
|                    |                       |                    |      | Bit 4 = Reset Maint Agitator        |
| 406140             | Configuration         | Read / Write       |      | Bit 0: 0 = Local, 1 = Remote        |
|                    |                       |                    |      | Bit 1: Profile 4 Circ               |
|                    |                       |                    |      | 0 = Standard, 1 = Circ Profile      |
|                    |                       |                    |      | Bit 2: Transducer 1                 |
|                    |                       |                    |      | 0 = Disabled, 1 = Enabled           |
|                    |                       |                    |      | Bit 3: Transducer 2                 |
|                    |                       |                    |      | 0 = Disabled, 1 = Enabled           |
|                    |                       |                    |      | Bit 4: PrimaryHiAlarmType           |
|                    |                       |                    |      | 0 = Deviation, 1 = Alarm            |
|                    |                       |                    |      | Bit 5: PrimaryLowAlarmType          |
|                    |                       |                    |      | 0 = Deviation, 1 = Alarm            |
|                    |                       |                    |      | Bit 14: Run/Stop Switch             |
|                    |                       |                    |      | 0 = Disable, 1 = Enable             |
|                    |                       |                    |      | Bit 15: Remote Start                |
|                    |                       |                    |      | 0 = Enable, 1 = Disable             |
| 406141             | System Type           | Read Only          |      | 0 = Single Lower, 1 = Dual<br>Lower |
| 406142             | Pressure Units        | Read / Write       |      | 0 = Psi, 1 = bar, 2 = Mpa           |
| 406143             | Volume Units          | Read / Write       |      | 0 = Liters, 1 = Gallons             |
| 406144             | Flow Units            | Read / Write       |      | 0 = Liter/min                       |
|                    |                       |                    |      | 1 = Gallons/min                     |
|                    |                       |                    |      | 2 = cc/min                          |
|                    |                       |                    |      | 3 = oz/min                          |
|                    |                       |                    |      | 4 = Cycles / min                    |
| 406145             | Agitator Speed Units  | Read / Write       |      | 0 = Percent, 1 = Hertz, 2 =<br>RPM  |

#### Appendix A - Modbus Variable Map

| Modbus<br>Register | Variable                        | Register<br>Access | Size | Notes/Units                                                                     |
|--------------------|---------------------------------|--------------------|------|---------------------------------------------------------------------------------|
| 406146             | Stop Profile BPR % Setting      | Read / Write       |      |                                                                                 |
| 406147             | Primary Tank Level High Alarm   | Read / Write       |      |                                                                                 |
| 406148             | Primary Tank Fill Target        | Read / Write       |      | 0 100                                                                           |
| 406149             | Primary Tank Fill Level         | Read / Write       |      | 0-100                                                                           |
| 406150             | Primary Tank Level Low Alarm    | Read / Write       |      |                                                                                 |
| 406151             | Primary Tank Freeze Level Alarm | Read / Write       |      |                                                                                 |
| 406152             | TBD                             | Read / Write       |      |                                                                                 |
| 406153             | TBD                             | Read / Write       |      | N/A                                                                             |
| 406154             | TBD                             | Read / Write       |      |                                                                                 |
| 406155             | Closed Loop Enable Transducer   | Read / Write       |      | Bit 0 =Enable/Disable Trans 1                                                   |
|                    |                                 |                    |      | Bit 1 = Enable/Disable Trans 2                                                  |
| 406156             | Pump Lower Size                 | Read Only          |      | 0-65535 cc                                                                      |
| 406157             | Auxiliary IO Function           | Read / Write       |      | 0 = Reed Switch Count (Aux In)                                                  |
|                    |                                 |                    |      | 1 = Agitator Halt (Aux In)                                                      |
|                    |                                 |                    |      | 2 = High Level Primary (Aux<br>Out)                                             |
|                    |                                 |                    |      | 3 = Low Level Primary (Aux<br>Out)                                              |
|                    |                                 |                    |      | 4 = PLC (Aux Out)                                                               |
|                    |                                 |                    |      | 5 = PLC External Fill (Aux Out)<br>L3A0/L4A0 automatically turns<br>off Aux Out |

See Error Code Troubleshooting, page 26, for a description of each alarm.

| 404112 - Pump Events 1 — High Word |                   |            |                                                     |  |
|------------------------------------|-------------------|------------|-----------------------------------------------------|--|
| Bit                                | Event Type        | Event Code | Event Name                                          |  |
| 0                                  | Deviation         | T3D1       | Over Temperature Deviation                          |  |
| 1                                  | -                 | —          | Reserved                                            |  |
| 2                                  | Alarm             | P6D1       | Pressure Transducer Missing                         |  |
| 3                                  | Deviation         | ERR1       | Software Error                                      |  |
| 4                                  | Advisory          | MND1       | Maintenance Count                                   |  |
| 5                                  | Alarm             | V1M1       | AC Power Loss                                       |  |
| 6                                  | Deviation         | T2D1       | Low Temperature                                     |  |
| 7                                  | Alarm             | WNC1       | Version Mismatch                                    |  |
| 8                                  | Alarm             | CCN1       | IPC Communication                                   |  |
| 9                                  | Alarm             | WMC1       | Internal Software Error                             |  |
| 10                                 | -                 | —          | Reserved                                            |  |
| 11                                 | Deviation         | WSC1       | Zero Setting on Active Profile                      |  |
| 12                                 | Deviation         | END1       | Encoder/Stroke range calibration in progress        |  |
| 13                                 | Alarm             | A4N1       | Over Current                                        |  |
| 14                                 | Alarm             | T4D1       | Over Temperature Alarm                              |  |
| 15                                 | Alarm             | WCW1       | Dual Lower System with Display in Single Lower Mode |  |
| 404113                             | - Pump Events 1 - | - Low Word |                                                     |  |
| Bit                                | Event Type        | Event Code | Event Name                                          |  |
| 0                                  | Alarm             | K1D1       | Minimum Speed                                       |  |
| 1                                  | Deviation         | K2D1       | Minimum Speed                                       |  |
| 2                                  | Alarm             | K4D1       | Maximum Speed                                       |  |
| 3                                  | Deviation         | K3D1       | Maximum Speed                                       |  |
| 4                                  | Alarm             | P1I1       | Minimum Pressure                                    |  |
| 5                                  | Deviation         | P2I1       | Minimum Pressure                                    |  |
| 6                                  | Alarm             | P4I1       | Maximum Pressure                                    |  |
| 7                                  | Deviation         | P3I1       | Maximum Pressure                                    |  |
| 8                                  | Alarm             | V1I1       | Under Voltage                                       |  |
| 9                                  | Alarm             | V4I1       | Over Voltage                                        |  |
| 10                                 | Alarm             | V1I1       | High Pressure 120V                                  |  |
| 11                                 | Alarm             | CAD1       | CAN Communication Pump                              |  |
| 12                                 | Deviation         | CBN1       | Inter Processor Communication Error                 |  |
| 13                                 | Alarm             | WXD1       | Board Hardware                                      |  |
| 14                                 | Alarm             | WSD1       | Invalid Lower Size                                  |  |

#### Table 5 Alarm Bits

| 15                                 | —                 | —          | Reserved                                             |  |  |  |
|------------------------------------|-------------------|------------|------------------------------------------------------|--|--|--|
| 404116 - Pump Events 2 — High Word |                   |            |                                                      |  |  |  |
| Bit                                | Event Type        | Event Code | Event Name                                           |  |  |  |
| 0                                  | _                 | —          | Reserved                                             |  |  |  |
| 1                                  | _                 | —          | Reserved                                             |  |  |  |
| 2                                  | _                 | —          | Reserved                                             |  |  |  |
| 3                                  | Deviation         | CAD_       | CAN Communication Error Pump                         |  |  |  |
| 4                                  | Deviation         | E5D_       | Encoder Calibration Failed                           |  |  |  |
| 5                                  | Deviation         | E5N_       | Stroke Calibration Failed                            |  |  |  |
| 6                                  | Advisory          | ENDC       | Encoder/Stroke Range Calibration In Progress         |  |  |  |
| 7                                  | Alarm             | CCC_       | Pump Could Not Find Display During Startup           |  |  |  |
| 8                                  | Deviation         | ELI_       | Unexpected Hot Board Reset                           |  |  |  |
| 9                                  | Alarm             | A5N_       | Over Current                                         |  |  |  |
| 10                                 | Advisory          | ELD_       | Reserved                                             |  |  |  |
| 11                                 | —                 | —          | Reserved                                             |  |  |  |
| 12                                 | —                 | —          | Reserved                                             |  |  |  |
| 13                                 | —                 | —          | Reserved                                             |  |  |  |
| 14                                 | —                 | —          | Reserved                                             |  |  |  |
| 15                                 | —                 | —          | Reserved                                             |  |  |  |
| 404117                             | - Pump Events 2 — | - Low Word |                                                      |  |  |  |
| Bit                                | Event Type        | Event Code | Event Name                                           |  |  |  |
| 0                                  | Advisory          | E5F_       | X2 Calibration Error, Too Fast                       |  |  |  |
| 1                                  | Advisory          | ENN_       | X2 Calibration Completed                             |  |  |  |
| 2                                  | Alarm             | WNN_       | Single Lower System with Display in Dual Lower Mode  |  |  |  |
| 3                                  | _                 | —          | Reserved                                             |  |  |  |
| 4                                  | Advisory          | E5S_       | Dual Lower System Calibration Stopped or Interrupted |  |  |  |
| 5                                  | Advisory          | E5U_       | Dual Lower System Calibration Unsteady               |  |  |  |
| 6                                  | Alarm             | V9M_       | Lower Supply Voltage Detected at Startup             |  |  |  |
| 7                                  | —                 | —          | Reserved                                             |  |  |  |
| 8                                  | _                 | —          | Reserved                                             |  |  |  |
| 9                                  | —                 | —          | Reserved                                             |  |  |  |
| 10                                 | —                 | —          | Reserved                                             |  |  |  |
| 11                                 |                   |            | Reserved                                             |  |  |  |
| 12                                 | _                 | —          | Reserved                                             |  |  |  |
| 13                                 | _                 | —          | Reserved                                             |  |  |  |
| 14                                 |                   |            | Reserved                                             |  |  |  |
| 15                                 | —                 | —          | Reserved                                             |  |  |  |

| 404114 - Display Events — High Word |            |            |                                      |  |  |  |
|-------------------------------------|------------|------------|--------------------------------------|--|--|--|
| Bit                                 | Event Type | Event Code | Event Name                           |  |  |  |
| 0                                   | Deviation  | P6C1       | Pressure Transducer Error            |  |  |  |
| 1                                   | Alarm      | L1AF       | Primary Tank Freeze Alarm            |  |  |  |
| 2                                   | Deviation  | P3CB       | Pressure Transducer 2 High Deviation |  |  |  |
| 3                                   | Alarm      | P4CB       | Pressure Transducer 2 High Alarm     |  |  |  |
| 4                                   | Deviation  | P2CB       | Pressure Transducer 2 Low Deviation  |  |  |  |
| 5                                   | Alarm      | P1CB       | Pressure Transducer 2 Low Alarm      |  |  |  |
| 6                                   | Deviation  | P7CX       | Pressure Delta Deviation             |  |  |  |
| 7                                   | Alarm      | P9CX       | Pressure Delta Alarm                 |  |  |  |
| 8                                   | Deviation  | L2BX       | Low Secondary Tank                   |  |  |  |
| 9                                   | Alarm      | L1BX       | Low Secondary Tank                   |  |  |  |
| 10                                  | Reserved   | —          | —                                    |  |  |  |
| 11                                  | Reserved   | —          | -                                    |  |  |  |
| 12                                  | Reserved   | —          | -                                    |  |  |  |
| 13                                  | Reserved   | —          | —                                    |  |  |  |
| 14                                  | Reserved   | —          | —                                    |  |  |  |
| 15                                  | Reserved   | —          | —                                    |  |  |  |
| 404115 - Display Events — Low Word  |            |            |                                      |  |  |  |
| Bit                                 | Event Type | Event Code | Event Name                           |  |  |  |
| 0                                   | Alarm      | P5D1       | Transducer Assignment Conflict       |  |  |  |
| 1                                   | Deviation  | P1D1       | Unbalanced Load                      |  |  |  |
| 2                                   | Reserved   | —          | —                                    |  |  |  |
| 3                                   | Deviation  | C3GX       | Modbus Communications Lost           |  |  |  |
| 4                                   | Alarm      | C4GX       | Modbus Communications Lost           |  |  |  |
| 5                                   | Deviation  | P9D1       | Major Unbalanced Load (x2 System)    |  |  |  |
| 6                                   | Advisory   | EBCX       | Run/Stop Switch Closed               |  |  |  |
| 7                                   | Deviation  | L3AO       | Primary Tank High Deviation          |  |  |  |
| 8                                   | Alarm      | L4AO       | Primary Tank High Alarm              |  |  |  |
| 9                                   | Deviation  | L2AO       | Primary Tank Low Deviation           |  |  |  |
| 10                                  | Alarm      | L1AO       | Primary Tank Low Alarm               |  |  |  |
| 11                                  | Deviation  | F2FO       | No Flow Fill Pump Deviation          |  |  |  |
| 12                                  | Alarm      | F1FO       | No Flow Fill Pump Alarm              |  |  |  |
| 13                                  | Deviation  | L6CA       | Port 8 4 to 20 mA open circuit       |  |  |  |
| 14                                  | Alarm      | L6CB       | Port 9 4 to 20 mA open circuit       |  |  |  |
| 15                                  | Alarm      | CACX       | CAN Communication Alarm              |  |  |  |

#### Table 6 Pump Status and Control Bits

| 404100 - Pump Status Bits |                                                                |  |  |  |
|---------------------------|----------------------------------------------------------------|--|--|--|
| Bit                       | Meaning                                                        |  |  |  |
| 0                         | Reads 1 if the pump is trying to move                          |  |  |  |
| 1                         | Reads 1 if the pump is actually moving                         |  |  |  |
| 2                         | Reads 1 if there are any active alarms                         |  |  |  |
| 3                         | Reads 1 if there are any active deviations                     |  |  |  |
| 4                         | Reads 1 if there are any active advisories                     |  |  |  |
| 5                         | Setup changed                                                  |  |  |  |
| 6                         | Reserved                                                       |  |  |  |
| 7                         | Run/Stop switch closed                                         |  |  |  |
| 8                         | Profile 1 changed                                              |  |  |  |
| 9                         | Profile 2 changed                                              |  |  |  |
| 10                        | Profile 3 changed                                              |  |  |  |
| 11                        | Profile 4 changed                                              |  |  |  |
| 12                        | Others reserved for future tank events                         |  |  |  |
| 404202 - F                | 404202 - Pump Control Bits                                     |  |  |  |
| Bit                       | Meaning                                                        |  |  |  |
| 0                         | Reads 0 for an active alarm or deviation. Reset to 1 to clear. |  |  |  |
| 1                         | Set to 1 to reset the batch total                              |  |  |  |
| 2                         | Set to 1 to reset the maintenance counter                      |  |  |  |
| others                    | Reserved for future use - only write 0                         |  |  |  |

| Unit Type | Selectable Units | Units Register | Converting registers to unit values | Register value for 1<br>unit     |
|-----------|------------------|----------------|-------------------------------------|----------------------------------|
| Force     | Percent          | n/a            | Force = Register                    | 1 = 1%                           |
| Pressure  | psi              | 403208 = 0     | Pressure = Register                 | 1 = 1 psi                        |
|           | Bar              | 403208 = 1     | Pressure = Register/10              | 10 = 1.0 Bar                     |
|           | MPa              | 403208 = 2     | Pressure =<br>Register/100          | 100 = 1.00 Mpa                   |
| Speed     | Cycles/min       | n/a            | Speed = Register/10                 | 10 = 1.0 cycle/min               |
| Flow      | Liters/min       | 403210 = 0     | Flow = Register/10                  | 10 = 1.0 L/min                   |
|           | Gallons/min      | 403210 = 1     | Flow = Register/10                  | 10 = 1.0 Gal/min                 |
|           | cc/min           | 403210 = 2     | Flow = Register                     | 1 = 1 cc/min                     |
|           | oz/min           | 403210 = 3     | Flow = Register                     | 1 = 1 oz/min                     |
|           | Cycles/min       | 403210 = 4     | Flow = Register/10                  | 10 = 1.0 cycle/min               |
| Volume=   | Liters           | 403209 = 0     | Volume = 1000*High +<br>Low/10      | 0 (High) / 10 (Low) =<br>1.0 L   |
|           | Gallons          | 403209 = 1     | Volume = 1000*High +<br>Low/10      | 0 (High) / 10 (Low) =<br>1.0 Gal |
| Cycles==  | Pump Cycles      | n/a            | Cycles = 10000*High<br>+ Low        | 0 (High) / 1 (Low) = 1<br>cycle  |

#### Table 7 Units

† Example of converting volume register reading to units: If the reading for register 404106 (volume high word) is 12, and the reading for register 404107 (volume low word) is 34, the volume is 12003.4 liters.  $12 \times 1000 + 34/10 = 12003.4$ .

++ Example of converting cycles register reading to units: If the reading for register 404108 (cycles high word) is 75, and the reading for register 404109 (cycles low word) is 8000, the volume is 758,000 cycles. 75 \* 10000 + 8000 = 758000.

# Appendix B - Pump Control from a PLC

This guide shows how to use the information in Appendix A to control a pump remotely from a PLC. The steps progress from basic pump control to more advanced monitoring and alarm control features.

#### E Flo DC to Graco Gateway Connection Diagram

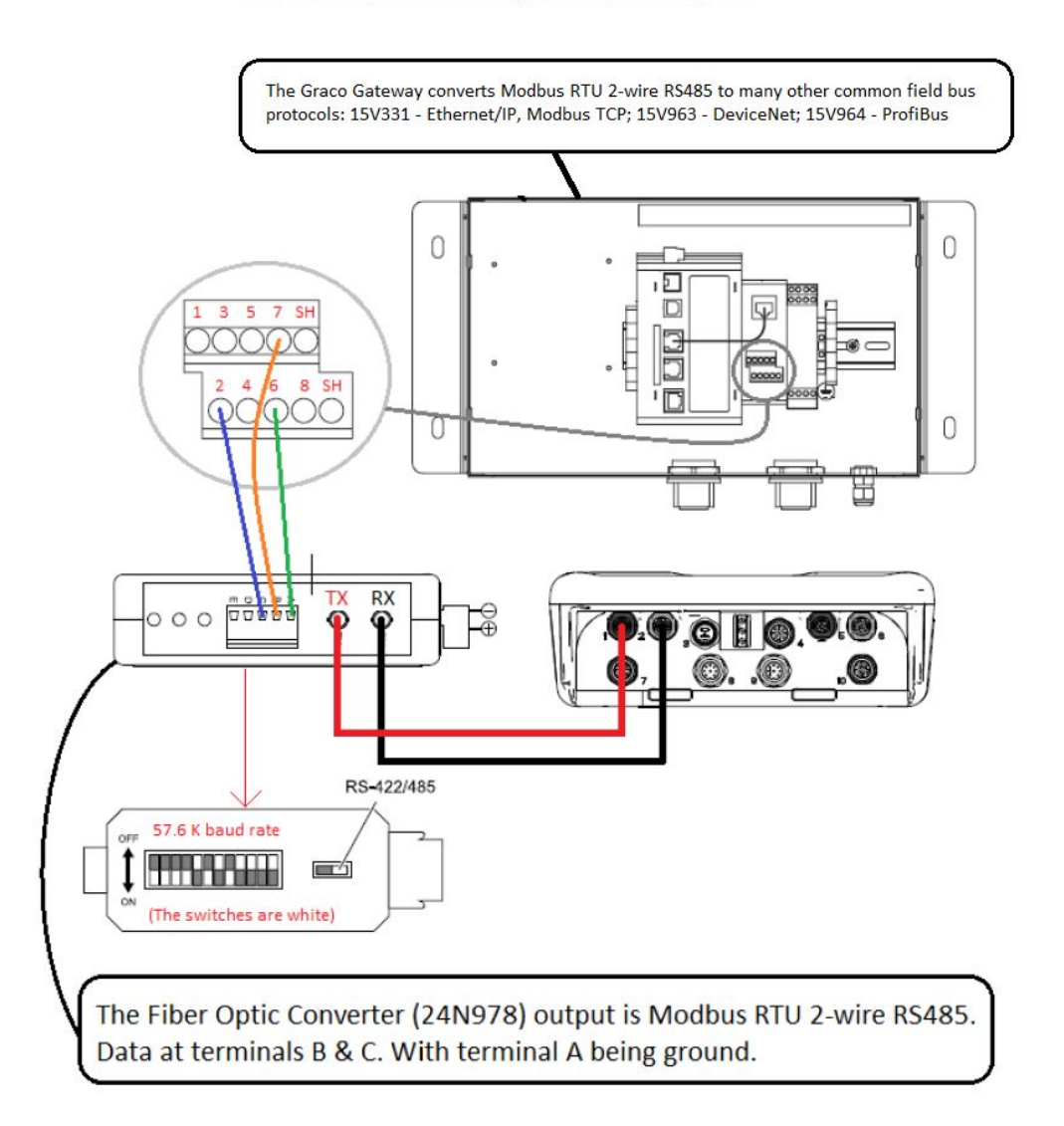

It is important that you first follow all directions in the Setup Screens to configure your system properly. Test that the pump operates correctly when controlled from the Display. Make sure the display, fiber optics, communication gateway, and PLC are connected properly. Refer to Communication KIt manual. Use Setup Screen 12 to enable remote control and set your modbus preferences.

- 1. Enable PLC control: Set register 404200 to 1.
- 2. **Run a pump:** Set register 404201. Enter 0 for stopped, 1 to 4 for the profile.
- 3. View pump profile: Read register 404201. This register updates automatically to reflect the actual pump status. If the profile is changed from the display, this register changes as well. If the pump stops due to an alarm, this register will read 0.

- 4. **View pump status:** Read register 404100 to see the status of the pump. See Appendix A, Table 6, for a description of each bit.
  - Example 1: Register 404100, bit 1, reads 1 if the pump is currently moving.
  - Example 2: Register 404100, bit 2 reads 1 if the pump has an active alarm.
- Monitor alarms and deviations: Read register 404112 to 404115. Each bit in these registers corresponds to an alarm or deviation. See Appendix A, Table 5. I
  - Example 1: Pressure falls below the minimum setting entered on Setup Screen 2. It will show on bit 4 of register 404113 if minimum pressure is set to Alarm, and on bit 5 of register 404113 if minimum pressure is set to Deviation.
  - Example 2: The system is set up for a pressure transducer on Setup Screen 8, but no transducer is detected. It will show on bit 1 of register 404114.

- 6. **Monitor pump cycle rate, flow rate, and pressure:** Read registers 404101 to 404105. Note that pressure is available only if a pressure transducer is connected to the display. Register 404104 shows the pressure on transducer 1. Register 404105 shows the pressure on transducer 2. See Appendix A, Table 7 for units for these registers.
  - Example 1: If register 404101 reads 75, the pump speed is 7.5 cycles/minute.
  - Example 2: If register 404103 reads 67, the pump is operating at 67 percent pressure.
- 7. **Reset active alarms and deviations:** Clear the condition that caused the alarm. Set register 404202, bit 0, to 1 to clear the alarm. The pump will be in profile 0 due to the alarm. Set 404201 to the profile to run the pump again.

### Application Note 1 - Flow Mode vs. Pressure Mode

In the majority of applications it is desirable to always run in flow mode and allow the back pressure regulator to control the line pressure. This ensures that the material velocity is always at the target for particulate suspension.

- To determine whether or not the pump can be run exclusively in flow mode, test with the maximum flow demand, open up all robot drops and spray guns and so on. Then check the pump outlet pressure to see if the BPR can maintain it. If so, then pressure mode is not needed.
- If the BPR cannot hold the fluid pressure during peak material demand times, then it will be

necessary to run pressure mode during production. In this mode the pump will speed up to match demand and hold the target pressure. It will also slow down automatically to maintain pressure when the demand drops.

Use of this mode likely means switching back and forth between pressure mode and flow mode; pressure mode during production and flow mode in off production. See the following application note for considerations in this scenario.

### **Application Note 2 - Pump Setpoint transitions**

For applications where the flow rate and pressure settings are being changed periodically, such as during off production times, it is important to consider the following:

- When the pump is in pressure mode, it will come to a complete stop at any time if the back pressure in the line is equal to or above the pressure setpoint of the pump.
- Viscosity changes throughout time can increase the back pressure in the line, such that when it is time to switch from flow mode (off production) to pressure mode, the pump will not move, because a new, higher, pressure set point is needed to overcome the increased back pressure.
- We recommend reading the active pressure or force before switching to pressure mode and using that for the new pressure setpoint - Read from register 404103 if the motor is operating without a pressure sensor (ie. Force/% mode).
- Read from register 404104 if the motor is controlling from pressure sensor 1 or register 404105 for pressure sensor 2 For applications with a pneumatic BPR, the profile BPR setpoint can be used to manage the system through the Graco BPR controller kit (24V001).

 In off production flow mode, register 405107 (405X07 for profile X) can be set to 0 (%) to fully open the BPR This allows the target flow rate to flow with reduced pressure, and therefore lower energy consumption For example:

Using profile 1, while in off production the pump is set in flow mode (register 405106 = 1) with a flow rate target setting of 8 gallons/minute (30 liters/minute) (register 405104 = 80) and the profile maximum pressure setting was left at the system default. Before switching to pressure mode, save the value of the current pressure from register 404104 (The motor is controlling to the feedback provided by pressure sensor 1) and use that value as the new setting for the pressure target in register 405101. Then set the mode register (405106) to 0 (pressure mode)

**NOTE:** Using only profile 1 (4 are available) allows you to control the pump with fewer registers mapped. However, to configure multiple profiles, then the above scenario can be applied where 405X01 is the pressure target for profile X, 405X04 is the flow rate target for profile X and so on for the other profile variables.

# Appendix C - Control Module Programming

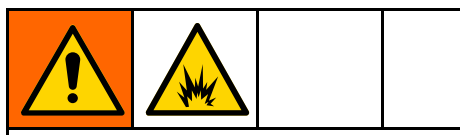

To help prevent fire and explosion, do not connect, download, or remove the token unless the unit is removed from the hazardous (explosive atmosphere) location.

- All data in the module may be reset to factory default settings. Record all settings and user preferences before the upgrade, for ease of restoring them following the upgrade.
- The latest software version for each system can be found at www.graco.com.

### Software Upgrade Instructions

**NOTE:** If the software on the token is the same version that is already programmed on the module, nothing will happen (including flashing red light). No harm can be done by attempting to program the module multiple times.

1. Remove power from the Graco Control Module by turning off system power.

**NOTE:** Alternately, software update can be done without removing power by using the system reset button on Setup Screen 16 (date and time) to initiate the update after token insertion.

2. Remove access cover (C).

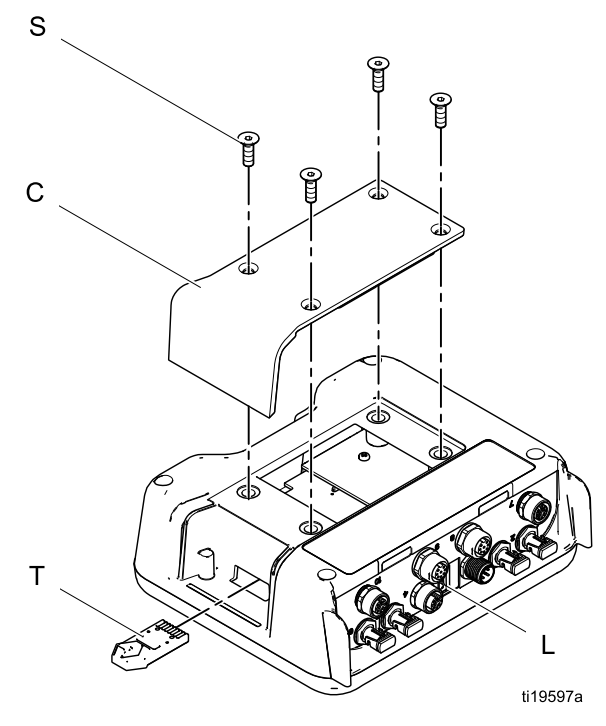

3. Insert and press the token (T) firmly into the slot.

NOTE: Token has no preferred orientation.4. Supply electrical power to the Graco Control

- 4. Supply electrical power to the Graco Control Module.
- 5. The red indicator light (L) will flash while the software is being loaded on the display. When the software is completely loaded, the red light will turn off.

#### NOTICE

To prevent corrupting the software, do not remove the token, turn off the system power, or disconnect any modules until the status screen indicates that updates are complete. 6. The following screen will be shown when the display turns on.

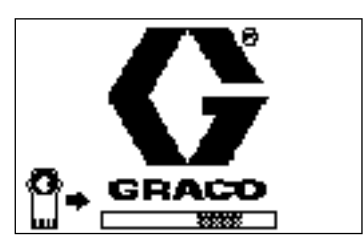

Communications with motors established.

7. Wait for update to complete.

**NOTE:** The approximate time until completion is shown along bottom of progress bar.

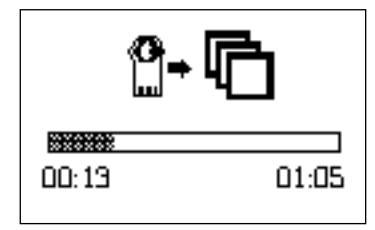

8. Updates are complete. Icon indicates update success or failure. Unless the update was unsuccessful, remove the token (T) from the slot.

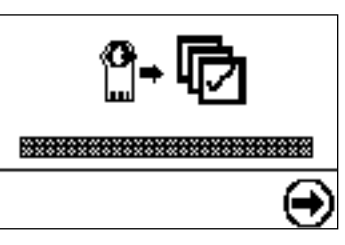

| Icon | Description                          |  |
|------|--------------------------------------|--|
| ø    | Update successful                    |  |
| R    | Update unsuccessful                  |  |
| ¢    | Update complete; no change necessary |  |

- Press to continue. If the token is still inserted, the remote loading procedure will begin anew. Return to step 5 for step progression if the update restarts.
- 10. Remove power from the Graco Control Module by turning off system power.
- 11. If the token is still inserted, remove from the slot.
- 12. Reinstall the access cover and secure with screws (S).

# **California Proposition 65**

#### **CALIFORNIA RESIDENTS**

MARNING: Cancer and reproductive harm — www.P65warnings.ca.gov.

# **Graco Standard Warranty**

Graco warrants all equipment referenced in this document which is manufactured by Graco and bearing its name to be free from defects in material and workmanship on the date of sale to the original purchaser for use. With the exception of any special, extended, or limited warranty published by Graco, Graco will, for a period of twelve months from the date of sale, repair or replace any part of the equipment determined by Graco to be defective. This warranty applies only when the equipment is installed, operated and maintained in accordance with Graco's written recommendations.

This warranty does not cover, and Graco shall not be liable for general wear and tear, or any malfunction, damage or wear caused by faulty installation, misapplication, abrasion, corrosion, inadequate or improper maintenance, negligence, accident, tampering, or substitution of non-Graco component parts. Nor shall Graco be liable for malfunction, damage or wear caused by the incompatibility of Graco equipment with structures, accessories, equipment or materials not supplied by Graco, or the improper design, manufacture, installation, operation or maintenance of structures, accessories, equipment or materials not supplied by Graco.

This warranty is conditioned upon the prepaid return of the equipment claimed to be defective to an authorized Graco distributor for verification of the claimed defect. If the claimed defect is verified, Graco will repair or replace free of charge any defective parts. The equipment will be returned to the original purchaser transportation prepaid. If inspection of the equipment does not disclose any defect in material or workmanship, repairs will be made at a reasonable charge, which charges may include the costs of parts, labor, and transportation.

# THIS WARRANTY IS EXCLUSIVE, AND IS IN LIEU OF ANY OTHER WARRANTIES, EXPRESS OR IMPLIED, INCLUDING BUT NOT LIMITED TO WARRANTY OF MERCHANTABILITY OR WARRANTY OF FITNESS FOR A PARTICULAR PURPOSE.

Graco's sole obligation and buyer's sole remedy for any breach of warranty shall be as set forth above. The buyer agrees that no other remedy (including, but not limited to, incidental or consequential damages for lost profits, lost sales, injury to person or property, or any other incidental or consequential loss) shall be available. Any action for breach of warranty must be brought within two (2) years of the date of sale.

GRACO MAKES NO WARRANTY, AND DISCLAIMS ALL IMPLIED WARRANTIES OF MERCHANTABILITY AND FITNESS FOR A PARTICULAR PURPOSE, IN CONNECTION WITH ACCESSORIES, EQUIPMENT, MATERIALS OR COMPONENTS SOLD BUT NOT MANUFACTURED BY GRACO. These items sold, but not manufactured by Graco (such as electric motors, switches, hose, etc.), are subject to the warranty, if any, of their manufacturer. Graco will provide purchaser with reasonable assistance in making any claim for breach of these warranties.

In no event will Graco be liable for indirect, incidental, special or consequential damages resulting from Graco supplying equipment hereunder, or the furnishing, performance, or use of any products or other goods sold hereto, whether due to a breach of contract, breach of warranty, the negligence of Graco, or otherwise.

#### FOR GRACO CANADA CUSTOMERS

The Parties acknowledge that they have required that the present document, as well as all documents, notices and legal proceedings entered into, given or instituted pursuant hereto or relating directly or indirectly hereto, be drawn up in English. Les parties reconnaissent avoir convenu que la rédaction du présente document sera en Anglais, ainsi que tous documents, avis et procédures judiciaires exécutés, donnés ou intentés, à la suite de ou en rapport, directement ou indirectement, avec les procédures concernées.

### **Graco Information**

For the latest information about Graco products, visit www.graco.com. For patent information, see www.graco.com/patents.

To place an order, contact your Graco Distributor or call to identify the nearest distributor.

Phone: 612-623-6921 or Toll Free: 1-800-328-0211 Fax: 612-378-3505

All written and visual data contained in this document reflects the latest product information available at the time of publication. Graco reserves the right to make changes at any time without notice

Original Instructions. This manual contains English. MM 3A2527

Graco Headquarters: Minneapolis International Offices: Bel gium, Chi na, Jap an, Korea GRACO INC. AND SUBSIDIARIES • P.O. BOX 1441 • MINNEAPOLIS MN 55440-1441 • USA Copyright 2019, Graco, Inc. All Graco manufacturing locations are registered to ISO 9001.

> www.graco.com Revision M, October 2021